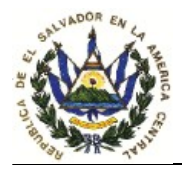

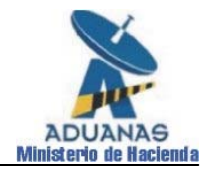

## DISPOSICIONES ADMINISTRATIVAS DE CARÁCTER GENERAL (DACG) No. DGRA-004-2005

- DIRIGIDO A: Señores Funcionarios y empleados de Aduana, y Auxiliares de la Función Pública Aduanera.
- ASUNTO : Cálculo de los impuestos específicos y Ad-valorem por medio del Sistema informático de Aduana.

#### I. FUNDAMENTO LEGAL.

La Dirección General de la Renta de Aduanas da a conocer las siguientes Disposiciones Administrativas de Carácter General, de conformidad con lo dispuesto en los Artículos 1 y 4 de su Ley de Creación, 1 y 2 del Reglamento Orgánico Funcional de la misma y las regulaciones contenidas en el Código Aduanero Uniforme Centroamericano (CAUCA), según Acuerdo Ejecutivo No. 606, de fecha 8 de julio de 2002, publicado en el Diario Oficial No. 128, Tomo No.356 de fecha 11 de julio del mismo año; Art. 237 del Reglamento del Código Aduanero Uniforme Centroamericano (RECAUCA), aprobado por Acuerdo Ejecutivo No. 21, de fecha 9 de enero de 2003, publicado en el Diario Oficial No.5, Tomo 358 de fecha 10 de enero de 2003, y Ley de Simplificación Aduanera, según Decreto Legislativo No.523, publicado en el Diario Oficial No.188, Tomo No.353 de fecha 5 de octubre del 2001 y sus Reformas.

#### II. AMBITO DE APLICACIÓN.

La normativa detallada dentro de la presente Disposición es aplicable a las mercancías susceptibles del pago de Impuestos Específicos y Ad-valorem, incorporándose dentro de la misma, la reforma a la Ley de Impuesto sobre Productos del Tabaco, según Decreto Legislativo No. 643 de fecha 17 de marzo de 2005 y publicado el 18 de marzo de 2005, que entró en vigencia el 26 de marzo del presente año, dicha normativa se da a conocer para su aplicación a nivel informático y de procedimientos operativos.

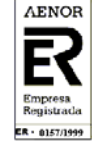

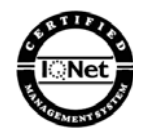

1

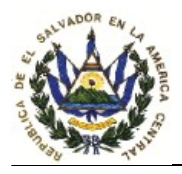

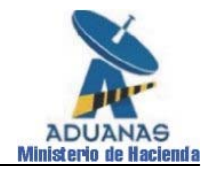

#### Disposiciones Legales desarrolladas:

- Ley de Impuesto sobre Productos del Tabaco, según Decreto Legislativo No. 539 de fecha 16 de diciembre del 2004, publicado en el Diario Oficial No. 239, Tomo No. 365 de fecha 22 de diciembre del 2004 y su reforma según <u>Decreto Legislativo No. 643</u> de fecha 17 de marzo de 2005, y publicado en el Diario Oficial No.55, Tomo No. 366 de fecha 18 de marzo de 2005.
- Ley de Gravámenes relacionados con el Control y Regulación de Armas de Fuego, Municiones, Explosivos y Artículos Similares, según Decreto Legislativo No. 540 de fecha 16 de diciembre del 2004, publicado en el Diario Oficial No. 239, Tomo No. 365 de fecha 22 de diciembre del 2004.
- Ley Reguladora de la Producción y Comercialización del Alcohol y de las Bebidas Alcohólicas, según Decreto Legislativo No. 640 de fecha 22 de febrero de 1996, publicado en el Diario Oficial No. 47, Tomo No. 330, de fecha 07 de marzo de 1996, y sus Reformas.
- 4. <u>Ley de Impuesto sobre las Bebidas Gaseosas Simples o Endulzadas</u>, según Decreto Legislativo No. 641 de fecha 22 de febrero de 1996, publicado en Diario Oficial No. 647, Tomo No. 330, de fecha 07 de marzo de 1996.
- 5. Normativa aplicable a la <u>importación de los sacos de fibras burdas y</u> <u>sintéticas</u>, contenida en las siguientes disposiciones:
  - a) Decreto Legislativo No. 1097 de fecha 10 de julio de 1953, publicado en el Diario Oficial No. 130, Tomo No. 160 de fecha 17 de julio de 1953; y reformas al mismo mediante Decreto Legislativo No.295 de fecha 18 de septiembre de 1961, Diario Oficial No.171, Tomo No.192, del 20 de septiembre de 1961.
  - b) **Decreto Legislativo No. 355** de fecha 24 de octubre de 1961, Diario Oficial No. 197, Tomo No. 193, del 27 de octubre de 1961.
  - c) **Decreto Legislativo No. 591**, de fecha 12 de diciembre de 1969, publicado en el Diario Oficial No. 1, Tomo No. 226, de fecha 05 de

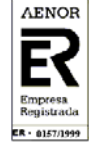

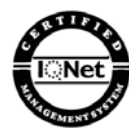

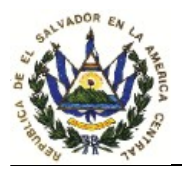

#### DIRECCION GENERAL DE LA RENTA DE ADUANAS Km 11.5 carretera Panamericana San Bartolo,llopango El Salvador, CA Tel: (503) 244-5232 Fax: (503) 244-5233

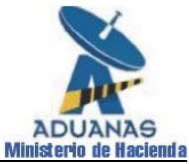

enero de 1970 y las siguientes Reformas al mismo: **Decreto Legislativo No. 486**, de fecha 1 de abril de 1976, publicado en el Diario Oficial No. 69, Tomo No. 251 de fecha 08 de abril de 1976; **Decreto Legislativo No. 213**, de fecha 28 de febrero de 1977, Diario Oficial No. 46, Tomo 254 del 7 de marzo de 1977; **Decreto Legislativo No. 180**, de fecha 15 de mayo de 1979, publicado en el Diario Oficial No. 109, Tomo No. 263, de fecha 13 de junio de 1979; **Decreto Legislativo No. 235**, de fecha 17 de diciembre de 1985, publicado en el Diario Oficial No. 244-Bis, Tomo No. 289 de fecha 23 de diciembre de 1985; **Decreto Legislativo No. 96** del 2 de octubre de 1997, Diario Oficial No. 193, Tomo 337 del 17 de octubre de 1997.

- d) Decreto Ejecutivo No. 20 de fecha 27 de julio de 2004, publicado en Diario Oficial No. 20 de fecha 29 de julio de 2004, publicado en Diario Oficial No. 142, Tomo No. 364, de fecha 29 de julio de 2004.
- Artículos 14, 15 reformado, 48 literal g), y 94 reformado de <u>Ley de</u> <u>Impuesto a la Transferencia de Bienes Muebles y a la Prestación de</u> <u>Servicios</u>, Decreto Legislativo No. 296 de fecha 24 de julio de 1992, publicado en Diario Oficial No. 143, Tomo No. 316, del 31 de julio de 1992.

Y demás Leyes aplicables a la importación de las mercancías sujetas al pago de Impuestos Específicos y Ad-valorem; comunica las siguientes disposiciones relativas a las declaraciones que comprenden mercancías sujetas al pago de Impuestos Específicos y Ad-valorem antes mencionadas.

#### **III. DISPOSICIONES GENERALES.**

### 1. IMPORTACIONES.

a) El valor correspondiente al Impuesto Específico o Ad-valorem, será calculado por el Sistema Informático de Aduana (SIDUNEA ++), con base en los datos que se ingresen en la casilla 41 (Cuantía) de la

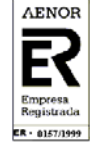

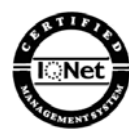

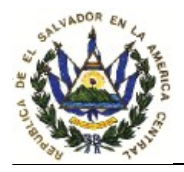

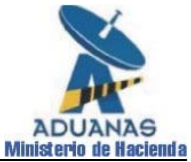

Declaración de Mercancías de la cual es responsable el importador o Agente de Aduanas según corresponda. La forma de ingresar la información dependerá del tipo de mercancías; y una vez ingresada la cuantía, esa misma casilla le desplegará una pantalla en la cual le requerirá la información pertinente para el cálculo del Impuesto Específico o Ad-valorem correspondiente.

- b) Los Impuestos Específicos y Ad-valorem tendrán la siguiente codificación:
  - ALC = Específico Bebidas Alcohólicas (excepto cerveza)
  - ECE = Específico Cerveza
  - GAS = Ad-valorem Bebidas Gaseosas
  - ECI = Específico Productos del Tabaco
  - ACI = Ad-valorem Productos del Tabaco
  - ISA = Impuesto Sacos de Yute y Sintéticos
  - EMA = Ad-valorem Armas, Municiones, Explosivos.
  - PPI = Ad-valorem Productos Pirotécnicos
- c) Para el manejo del impuesto Específico y Ad-valorem se han aperturado dentro de las partidas arancelarias, tres dígitos más, los cuales se utilizarán para poder ingresar más de un ítem, utilizando la misma partida arancelaria en función de las diferencias existentes en el precio de venta, grado alcohólico, y contenido, según aplique. Para este efecto en la casilla 33 de la declaración de mercancías, a partir del ingreso del segundo ítem en el cual se utilice una partida arancelaria ingresada previamente en otro ítem, deberá agregarse en forma adicional a la partida arancelaria: el código 001, 002,...etc.

#### 2. EXPORTACIONES.

Para el caso de la exportación, cuando la declaración o FAUCA se digite en el Sistema de Aduana, éste le requerirá que complete la información adicional de la casilla 41, dado que son campos obligatorios del Sistema; por lo que se deberá colocar los números "1" ó "2" que son datos que no representarán ningún valor y cuyo cálculo no aparecerá reflejado en la Declaración o FAUCA; asimismo, vendrán incorporados los códigos 1 ó 2 cuando la transmisión haya sido efectuada vía CENTREX.

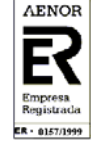

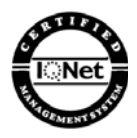

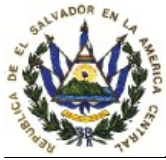

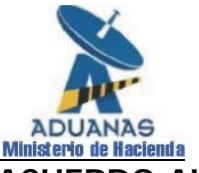

V. MANEJO DE LOS IMPUESTOS EN EL SISTEMA DE ACUERDO AL TIPO DE MERCANCIA.

# 1. IMPUESTOS ESPECÍFICOS Y AD-VALOREM PRODUCTOS DEL TABACO.

a) Forma de cálculo Impuesto Ad-valorem:

Número de unidades(cuantía) X Precio de venta (según lista de precios vigente, presentada y aprobada por la DGII, excluyendo de dicho precio el IVA y el Impuesto Específico X 39%<sup>1</sup>.

Se entiende como cuantía, la cantidad de unidades digitadas en la casilla 41 Ejemplo: número de cajetillas u otra forma de presentación.

#### b) Forma de cálculo Impuesto Específico:

Medio centavo de dólar (\$0.005) por cada cigarro, cigarrillo, cigarrito o cualquier otro producto elaborado del tabaco.

#### c) Forma de ingresar datos dentro del Sistema.

Al digitar la cuantía en la casilla 41, el Sistema requerirá la siguiente información, la cual servirá de base para el cálculo de ambos impuestos, Específicos y Ad-valorem:

**\_\_\_\_Cantidad: (Cuantía)** = El Sistema colocará automáticamente la cuantía digitada en casilla 41.

**\_\_\_\_Precio de venta:** = Digitar precio de venta excluyendo el IVA y el Impuesto Específico.

**\_\_\_Cantidad de unidades por presentación** = Deberá colocarse la unidad mínima de presentación utilizada: cigarro, cigarrillo, cigarrito o cualquier otro producto elaborado del tabaco.

Las mercancías ingresadas en un ítem deberán poseer el mismo precio de venta.

Según Decreto Legislativo No. 643, que reformó el D.L. 539, publicado en D.O. 239, Tomo 365 del 22/12/2004.

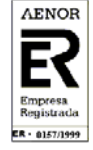

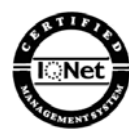

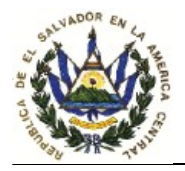

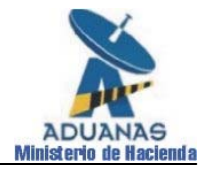

#### 2. IMPUESTOS AD-VALOREM BEBIDAS GASEOSAS.

#### a) Forma de cálculo Impuesto Ad-valorem:

Número de Unidades (cuantía) **X** precio de venta sin IVA (según lista de precios vigente, presentada y aprobada por la DGII, la cual deberá modificar cada vez que cambien los precios de venta al público) **X** 10%

#### b) Forma de ingresar los datos dentro del Sistema:

Cuando la partida arancelaria corresponda a bebidas gaseosas, comprendiendo genéricamente este término "aguas" y "gaseosas", el Sistema le requerirá la siguiente información en la casilla 41:

**\_\_\_Cantidad (aguas y gaseosas):** El Sistema colocará automáticamente la cuantía digitada en casilla 41 (número de botellas, envases, latas, u otra presentación).

**\_\_\_\_Precio de venta** : Digitar precio de venta sin IVA de acuerdo a la lista de precios vigente, presentada y aprobada por la DGII.

\_\_\_\_\_"1" Impuestos "2" Exento Impuestos = Ingresar según corresponda, los siguientes números:

- 1 Para indicar que la mercancía es "bebida gaseosa" (el Sistema efectuará el cálculo del impuesto Ad-valorem).
- 2 Para indicar que la mercancía es "agua" (evitará que el Sistema efectúe el cálculo del impuesto Ad-valorem).

Las mercancías ingresadas en un ítem deberán poseer el mismo precio de venta.

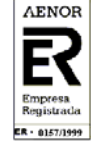

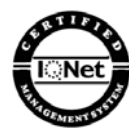

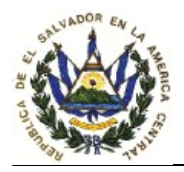

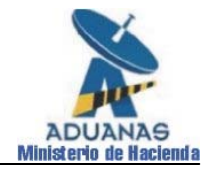

#### 3. IMPUESTOS ESPECÍFICOS BEBIDAS ALCOHÓLICAS.

#### a) Forma de cálculo:

Cantidad de litros X grado alcohólico X alícuota.

#### b) Forma de ingresar datos dentro del Sistema informático.

Dentro de la declaración en la casilla 41 deberá digitar la cuantía (número de botellas u otra forma de presentación comprendidas en el ítem), luego el Sistema le requerirá la siguiente información:

**\_\_\_\_Cantidad de litros**: Cantidad de litros que correspondan a las botellas, envases, u otra presentación, incluidas en ese ítem.

**\_\_\_\_Grado alcohólico:** Digitar el grado alcohólico correspondiente a las bebidas incluidas en ese ítem.

Las bebidas alcohólicas incluidas en un ítem, deben contener el mismo grado alcohólico.

# 4. IMPUESTOS ESPECIFICOS DE SACOS DE FIBRAS BURDAS Y SINTÉTICAS.

#### a) Forma de cálculo

Forma de cálculo de acuerdo a Normativa vigente emitida por el Ministerio de Economía.

#### b) Forma de ingresar datos dentro del Sistema

Cuando los sacos sean de fibra burda o contenga algún porcentaje de fibra sintética, el Sistema le requerirá la siguiente información:

**\_\_\_\_Cantidad de Sacos**: El Sistema colocará automáticamente la cuantía digitada en casilla 41.

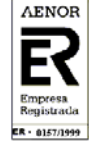

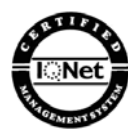

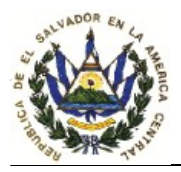

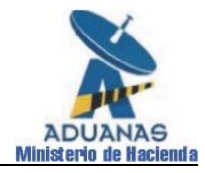

**\_\_\_Impuesto o Precio Ref. MINEC**: Deberá digitarse en dólares, como base para el cálculo, el impuesto o precio Referencial establecido por el Ministerio de Economía.

#### \_\_\_1=Burdas 2=Burdas c/% Sint. 3=Exento:

Deberá ingresarse según corresponda, los siguientes códigos:

- 1 Para indicar que es fibra burda
- 2 Para indicar que la fibra burda contiene algún porcentaje de fibra sintética.
- 3 Que no está sujeto al pago del impuesto (según normativa aplicable).

Cuando los sacos sean de fibra sintética, el Sistema requerirá la siguiente información:

\_\_\_ Cantidad de Sacos: Número de sacos.

Precio Referencial MINEC: Establecido por el Ministerio de Economía.

"1" Impuestos "2" Exento Impuestos : Digitar 1 para que el Sistema calcule el impuesto, ó 2 en el caso que no esté sujeto al pago del impuesto.

# 5. IMPUESTOS AD-VALOREM EN LA IMPORTACION DE ARMAS DE FUEGO, MUNICIONES, EXPLOSIVOS Y ARTICULOS SIMILARES.

#### a) Forma de cálculo.

El impuesto Ad-valorem será de un 30%, y en los casos de importación **para uso o consumo propio**, la base imponible deberá incluir el precio CIF, los impuestos, gravámenes, tasas, derechos o recargos y accesorios que sean liquidados en la

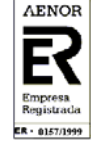

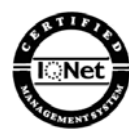

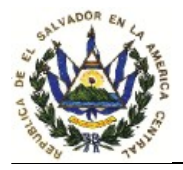

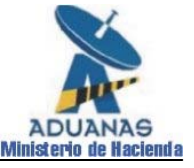

Declaración de Importación, Formulario Aduanero o documento análogo.

Si dentro de la declaración de mercancías se encontraran incluidas otras mercancías diferentes de las contempladas en esta Ley, el Sistema efectuará el prorrateo con base al valor CIF de cada ítem, a efecto de determinar la base imponible para el cálculo del impuesto; asimismo, lo efectuará en el caso que existan otras tasas, gravámenes, derechos, recargos y accesorios reflejados en casilla 13.

Para facilitar el trámite y obtener una mayor transparencia por parte del usuario en cuanto a las importaciones que amparen los artículos regulados por esta Ley, se recomienda que en una declaración que ampare estos artículos, no se incluya otro tipo de mercancías, ya que la misma deberá presentarse posteriormente al Ministerio de la Defensa Nacional para obtener las licencias o matriculas de dichas armas.

#### b) Forma de ingresar datos dentro del Sistema informático.

Al digitar la cuantía en la casilla 41, el Sistema le requerirá la siguiente información:

**\_\_\_\_Cantidad**: El Sistema colocará automáticamente la cuantía digitada en casilla 41 (Indicará el número de unidades).

**\_\_\_\_Suma del valor casilla 13**: Deberá ingresar la sumatoria de los valores que se hayan ingresado en la casilla 13 de la Declaración de Mercancías, a efecto que el sistema efectúe el cálculo del impuesto Ad-valorem.

**\_\_\_\_\_"1" Impuestos, "2" Exento Impuestos**: Deberá colocar "1" cuando la importación sea efectuada por personas naturales o jurídicas para su propio uso o consumo. Caso contrario ingresar "2".

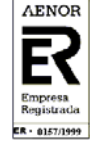

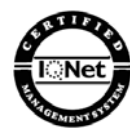

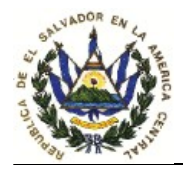

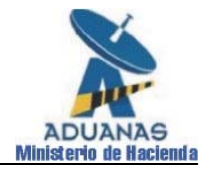

#### V. DEROGATORIA Y VIGENCIA.

Se deroga la DACG No. DGRA-001-2005 de fecha 21 de febrero de 2005, en consecuencia se actualizan las presentes disposiciones administrativas, incorporando para el conocimiento de los usuarios, la reforma a la Ley de Impuesto de Productos del Tabaco, según Decreto Legislativo No. 643 publicado el 18 de marzo de 2005, el cual entró en vigencia el día 26 de marzo de 2005.

17 de mayo de 2005.

#### DIOS UNION LIBERTAD

# HAGASE SABER.---F)Lic.TAVILLATORO, legible, Director General de la Renta de Aduanas.

ANEXO:

Guía de Aplicación de Impuestos Específicos y Ad-valorem

DMO/DPR/mjarg

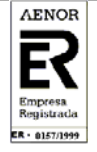

10

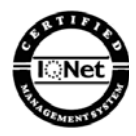

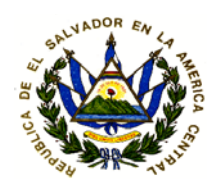

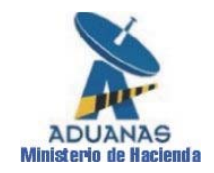

# MINISTERIO DE HACIENDA Dirección General de la Renta de Aduanas

# GUÍA DE APLICACIÓN DE IMPUESTOS ESPECÍFICOS Y AD-VALOREM EN SIDUNEA ++

Elaborado por el Departamento de Proyectos

Anexo a DACG No .DGRA-004-2005

## INTRODUCCION

# CALCULO DE IMPUESTOS ESPECÍFICOS Y AD-VALOREM EN SIDUNEA ++

A efecto de simplificar el proceso para el usuario y realizar un efectivo control de las mercancías susceptibles de aplicación de Impuestos Específicos y Advalorem, se detallan en el presente Manual en los numerales siguientes, las especificaciones que el Módulo de Teledespacho de la Aduana le requerirá para su correcta aplicación tanto en Declaraciones de Importación como de Exportación.

El valor correspondiente al Impuesto Específico y Ad-valorem, será calculado por el Módulo de Teledespacho de la Aduana, con los datos que el usuario ingrese en la casilla 41 (Cuantía) de la Declaración de Mercancías, dependiendo del producto de que se trate.

Una vez ingresada la información que requiere el Sistema para efectuar él cálculo de los impuestos, este reflejara en la casilla 47 (liquidación de los impuestos) por cada uno de los ítems que se ingresen el importe del DAI, Impuestos Específicos y Advalorem, e IVA de las mercancías.

Los productos que se encuentran sujetos al pago de impuestos Específicos y Advalorem que se tratan en el presente Manual son : Bebidas Gaseosas, Bebidas Alcohólicas, Productos del Tabaco, Sacos de Yute y Sacos Sintéticos, Armas de Fuego, Municiones, Explosivos y Similares(Ver partidas arancelarias en Anexos).

Los datos y valores presentados en este Manual no son reales, los cuales únicamente han servido para ilustrar el cálculo de los impuestos a través del Sistema.

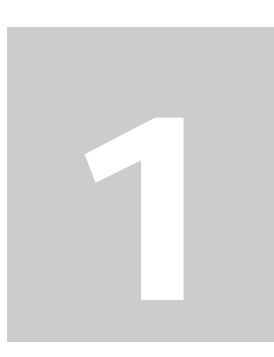

# **IMPUESTOS ADVALOREM BEBIDAS GASEOSAS**

Cuando sé digite una declaración que ampare bebidas gaseosas (Ver partidas arancelarias en anexo), sujetas al pago de Impuestos Ad-valorem, se deberá ingresar la información en el Módulo utilizado para el despacho de la manera siguiente:

A continuación, se tiene un embarque de Bebida Gaseosa, que contiene 400 cajas /24 unidades de 1.5 litros cuyo precio de venta sin IVA es de \$1.05/unidad.

#### Calculo del impuesto

Impuesto Advalorem = (Cantidad de Unidades) x (Precio Venta) x (10%)

Impuesto Ad-valorem = (400x24) x (1.05) x (10/100) = **\$1008.00** IVA = 1008\*(13/100) = **\$131.04** 

#### Fig.1

| MODCBR                            |                                                                                   |
|-----------------------------------|-----------------------------------------------------------------------------------|
| Auto 🔽 🖸 🖻 🔂 🖆 🖪                  |                                                                                   |
| - Funciones Referencias Vent      | ana Ayuda   SIDUNEA ++   09/02/2005 05:59:10                                      |
| úmero y naturaleza 32 I<br>2/2004 | A - Importection<br>tem 33 Posición arancelaria<br>N° 22011000 -000               |
|                                   | 34 País orig. 35 Peso bruto<br>a 840  b<br>200.00 kg                              |
|                                   | 37 REGIMEN<br>4000         38 Peso neto<br>1200.00 kg         39 Contig.<br>XXXXX |
|                                   | 40 Documento de transporte / anterior<br>DTTJT008980                              |
|                                   | 41 Cuantía<br>9600.00 42 Val.FOB/Item<br>14400.00 x Val.                          |
| ,                                 | Código MS 45 Ajuste                                                               |
|                                   | 46 Valor CIF/Item<br>19589.84                                                     |
|                                   |                                                                                   |
| F1 Ayuda F9 Menú local F10 Men    | 1Ú   PARTIDA ARANCELARIA DE 8 DIGITOS                                             |

**Paso 1:** Ingresar la información del primer ítem, cuando llegue a la casilla 33, digitar la partida arancelaria.

#### Fig.2

| 🕅 MODCBR                                                                                                    |                                                                        |
|----------------------------------------------------------------------------------------------------|------------------------------------------------------------------------|
|                                                                                                    | <b>Paso 2</b> : Detallar                                               |
| Autor       Funciones       Referencias       Ventana       Ayuda       EL       SALVADOR         31       DUA - Importación       DUA - Importación       [1]         31       Marcas y número - N°(s) contenedor(es) - Número y naturaleza       [1]         Bultos       Marcas y números: S/M FACT.# 12432759 10/02/2004       [1]         y       : S/N       cAJA         descr.       Cantidad y Embalaje : 400 CS       cAJA         mercan       N°(s) contenedor(es):       cAJA         (rás       CPSU-470806-9       GATU-435404-3         (rás       VKU-207861-7       GATU-435404-3 | en la casilla 31,<br>la descripción<br>comercial de las<br>mercancías. |
| - Agua_mineral y agua gaseada pepsi en lata/1.5 litros                                                                                                    |                                                                        |
| 44 Anterior N° : 002 029 056 / V / CD: XXXXXXXXXXX<br>Docs. 5100.00 + 89.84 + 0.00 + 0.00 - 0.00<br>Adjun. D.A.:<br>Certi-<br>fica-<br>dos                                                                                                    |                                                                        |
|                                                                                                    |                                                                        |
| F1 Ayuda F9 Menú local F10 Menú 💿                                                                                                    |                                                                        |

| MODCBR                                                       |                                                                                         | -Dago 3. Ingrasor                                        |
|--------------------------------------------------------------|-----------------------------------------------------------------------------------------|----------------------------------------------------------|
| Auto 💿 📖 🖻 🔂 🚰 🗗 🗛                                           |                                                                                         | <b>Faso 3:</b> Ingresa                                   |
| – Funciones Referencias Ventana Ayuda                        | SIDUNEA ++ 25/12/2004 04:16:48                                                          | en la casilla 41 el                                      |
| F[=] DUA - Importació                                        | n[1]                                                                                    | desglose de la                                           |
| ADO <u>SV</u> Modalidad : <u>3</u> TELED                     | ESPACHO DE MERCANCIAS                                                                   | acogrose de la                                           |
| ión mercancías Banco : BANCO SALVADOREÑO<br>Agencia : 042    | DE EL SALVADOR<br>Fecha Pago: 04/03/2004                                                | unidades                                                 |
| mero y naturaleza 32 Item 33 Posició<br>/2004 1 N° 22011000  | n arancelaria<br>000 XXX 1 XXXX                                                         | (Cuantia).                                               |
|                                                              | Ê                                                                                       | <b>Paso 4</b> : Presionar                                |
| 34 País or<br>a 840  b<br><u>~~~~~</u> 37 REGIMEN<br>4000 00 | ig. 35 Peso bruto<br>1200.00 kg<br>38 Peso neto<br>1200.00 kg<br>39 Contig.<br>0 XXXXXX | la tecla Enter, se<br>habilitara la<br>pantalla para que |
| 40 Documen<br>DTTJT0089                                      | to de transporte / anterior                                                             | valores (Ver                                             |
| 41 Cuantia<br>9600.                                          | 42 Val.FOB/Item 43 Metod<br>14400.00 X Val.                                             | rigura 4a)                                               |
| ,                                                            | Código MS 45 Ajuste                                                                     |                                                          |
|                                                              |                                                                                         |                                                          |
| F1 Ayuda F9 Menú local F10 Menú                              | <u>ି</u>                                                                                | L                                                        |

#### Fig.3

#### Fig.4a

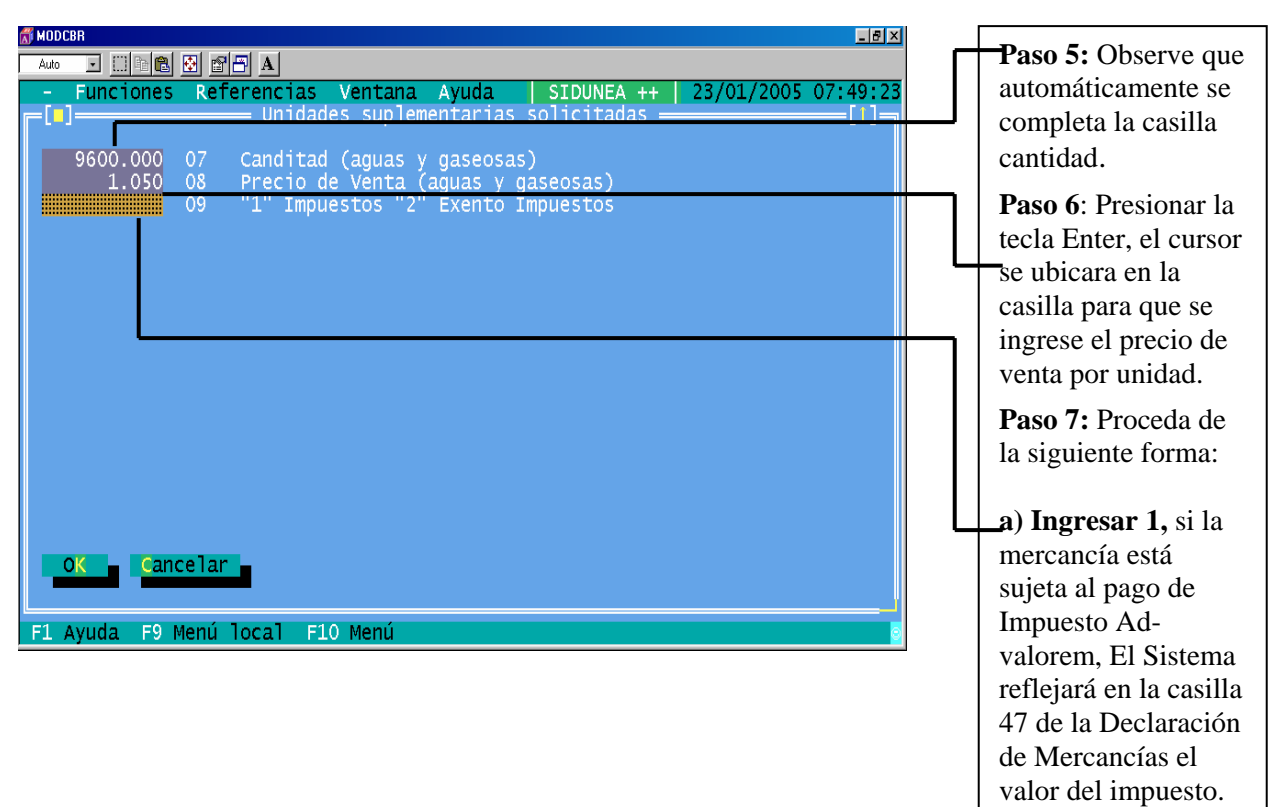

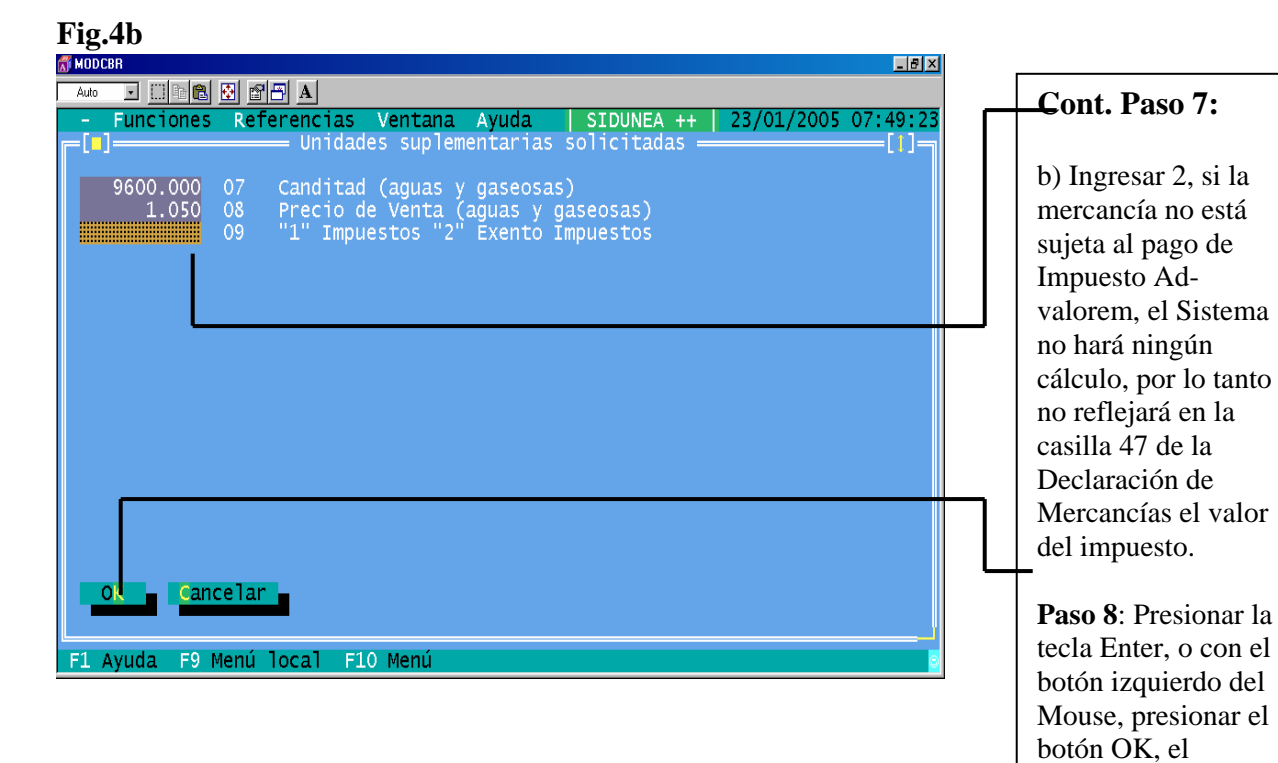

#### Fig. 5a

| MODCBR                                                   |                          |                                                                        |                                                              |                                                       |                |                                                               |
|----------------------------------------------------------|--------------------------|------------------------------------------------------------------------|--------------------------------------------------------------|-------------------------------------------------------|----------------|---------------------------------------------------------------|
| - Fur<br>44<br>Docs.<br>Adjun.<br>Certi-<br>fica-<br>dos | Anter<br>5100.0<br>D.A.: | <b>Referencias V</b><br><b>ior N° : 002 029 (</b><br>00 + 89.84 + 0.00 | entana Ayuda<br>DUA - Importacio<br>D56 / V<br>+ 0.00 - 0.00 | SIDUNEA ++   25<br>m / CD:<br>/ CD:                   | 5/01/2<br>XXXX | 005 05:26:37<br>xxxxxxxxxx                                    |
| 47                                                       | Тіро                     | Base imponible                                                         | Таѕа                                                         | Importe                                               | MP             | 48 Cuenta                                                     |
| dación<br>de los<br>impues<br>tos                        | DAI<br>GAS<br>IVA        | 19589.84<br>10080.00<br>23536.31                                       | 15.0000<br>10.0000<br>13.0000                                | 2 <del>938.47</del><br>1008.00<br>3 <del>059.72</del> |                | B DATOS CO<br>Modo de<br>N° de li<br>N° de re<br>Garantía<br> |
|                                                          |                          |                                                                        | Total :                                                      | 7006.19                                               | 1              | Importe                                                       |
| F1 Ayu                                                   | 50 Ol<br>da F9           | oservaciones<br>Menú local F10 M                                       | No<br>Menú   NOMBRE DEI                                      | EXPORTADOR                                            | Fi             | rma :                                                         |

Paso 9: Una vez haya terminado de capturar la Declaración, valide contra el Servidor, y podrá observar lo siguiente: a) Si la mercancía está sujeta a Impuesto Advalorem (Si ingreso 1 en la pantalla anterior) aparecerá automáticamente en la casilla 47 (Liquidación de los impuestos) el Importe: GAS (Impuesto Ad-valorem Bebida Gaseosa)

Sistema le permitirá seguir capturando la

Declaración.

SIDUNEA ++ 1.15

| 47<br>iaui-                       | Тіро       | Base imponible       | Tasa           | Importe            | MP     | 48 Cuenta                                                 |
|-----------------------------------|------------|----------------------|----------------|--------------------|--------|-----------------------------------------------------------|
| lación<br>le los<br>impues<br>los | DAI<br>IVA | 19589.84<br>22528.31 | 15.00<br>13.00 | 2938.47<br>2928.68 | 1<br>1 | B DATOS CO<br>Modo de<br>N° de li<br>N° de re<br>Garantía |
|                                   |            |                      | Total :        | 5867.15            | 1      | Impuesto                                                  |
|                                   | 50 Ok      | oservaciones         | No             |                    | Fi     | rma :                                                     |

#### Fig. 5b

#### Cont. Paso 9:

b) Si la mercancía no está sujeta a impuesto Ad-valorem (Si ingreso 2 en la pantalla anterior), el Sistema no reflejará en la casilla 47 (Liquidación de los impuestos) el valor del GAS (Impuesto Advalorem Bebidas Gaseosas) Ver Figura 5b.

#### **Observe:**

- 1. Si en un embarque vienen bebidas gaseosas, cuyos envases contengan diferente precio, deberán ingresarse tantos ítems como diferencias existan. (750 ml a \$1.17, 330 ml a \$0.85 etc.)
- 2. El Sistema refleja un IVA total, el cual comprende el valor correspondiente a la base imponible, el cual incluye la cantidad que resulte de sumar al valor CIF o Valor en Aduanas, los Derechos Arancelarios y el Impuesto Ad-valorem de las bebidas gaseosas.
- 3. Al imprimir una Declaración con varios items, podrá verificar que al final de la misma, aparece un recuadro en donde se refleja la sumatoria del total de cada uno de los impuestos. (DAI, GAS, IVA).
- 4. Por cada item diferente que se ingrese, deberá detallar en la casilla 31, en la tercera línea en forma posterior a la descripción de las mercancías reflejadas por el SAC, la descripción comercial de las mercancías.

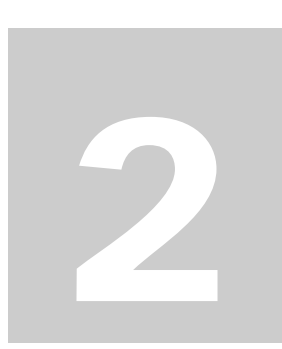

# **IMPUESTOS ESPECÍFICOS BEBIDAS ALCOHÓLICAS**

Cuando sé digite una declaración que ampare bebidas alcohólicas (Ver partidas arancelarias en anexo), sujetas al pago de Impuestos Específicos, se deberá ingresar la información en el Módulo utilizado para el despacho de la manera siguiente:

A continuación, se tiene un embarque que contiene 55 cajas de 6 unidades de Ron (1750 ml) cuyo contenido de grado alcohólico es de 37.50 grados, precio de venta sin IVA \$23.65/unidad.

Impuesto Específico= (Cantidad de Litros) x (Grado Alcohólico) x (Alícuota según partida)

Impuesto Específico= (55 x 6 x 1750ml/1000) x 37.5 x \$0.05= <u>\$1082.8125</u>

Impuesto Específico con IVA= (1082.8125) + ( $1082.8125 \times 0.13$ ) =  $\underline{1223.5781}$ 

#### Fig.1

| 🚮 MODCBR                                               |                                                                                                    |
|--------------------------------------------------------|----------------------------------------------------------------------------------------------------|
| Auto 🖃 🖽 🔂 🔛 🗛                                         |                                                                                                    |
| - Funciones Referencias Ventana                        | a Ayuda SIDUNEA ++ 24/01/2005 11:15:07                                                               |
| _[_] DUA -                                             | - Importación ————[1]-                                                                               |
|                                                        | a y Total Factura 23 Tasa cambio 24 Natura 1300.75 1.000 X   X                                       |
| Lugar de descargue 28 Datos<br>SAN SALVADO SV Modalida | financieros Código banco : 09<br>ad : <mark>3 TE<mark>LEDESPACHO DE MERCANCIAS</mark></mark>         |
| Localización mercancías<br>0109 Agencia                | : BANCO CUSCATLAN DE EL SALVADOR<br>2: 076 Fecha Pago: 00                                            |
| (es) - Número y naturaleza<br>05826,05/03/2004         | 32 Item     33 Posición arancelaria       1     N1       22084010     000                            |
|                                                        | 34 País orig. 35 Peso bruto<br>a 484  b<br>20991.60 kg                                               |
|                                                        | 37 REGIMEN         38 Peso neto         39           4000         000         20991.60 kg         39 |
|                                                        | 40 Documento de transporte / ante<br>S/N                                                             |
| F1 Ayuda F9 Menú local F10 Menú                        |                                                                                                    |

**Paso 1:** Comience a capturar la Declaración de Mercancías, cuando llegue a la casilla 33, ingresar la partida arancelaria.

#### Fig.2

| 1 15.4                                                                                                    |                                                              |
|----------------------------------------------------------------------------------------------------|--------------------------------------------------------------|
| MODCBR                                                                                                    |                                                              |
| Auto         Image: Base Base Base Base Base Base Base Base                                                                                                    | Paso 2: Detallar en<br>la casilla 31, en la<br>tercera línea |
| 25 Modo trsp.     26 Modo trsp.     27 Lugar de descargue     28 Datos f       Image: SAL SAN SALVADO     SV     Modalidad                                                      | después de la<br>descripción                                 |
| 29 Aduana de entrada<br>05 TERRESTRE LA HACH<br>20 Aduana de entrada<br>0109<br>20 Aduana de entrada<br>0109<br>20 Aduana de entrada<br>0109<br>20 Aduana de entrada<br>Agencia | reflejada por el<br>SAC, la                                  |
| 31 Marcas y número - N°(s) contenedor(es) - Número y naturaleza<br>Bultos Marcas y números: S/M,FACT No.B 0005826,05/03/2004<br>; S/N<br>descr. Cantidad y Embalaje : 55 CS     | descripción<br>comercial de las<br>mercancías.               |
| mercan<br>cías C-34464 TC-19855                                                                                                    |                                                              |
| Ron<br>RON BACARDI CARTA BLANCA/1750ML                                                                                                    |                                                              |
| F1 Ayuda F9 Menú local F10 Menú P                                                                                                    |                                                              |

SIDUNEA ++ 1.15

#### Fig.3

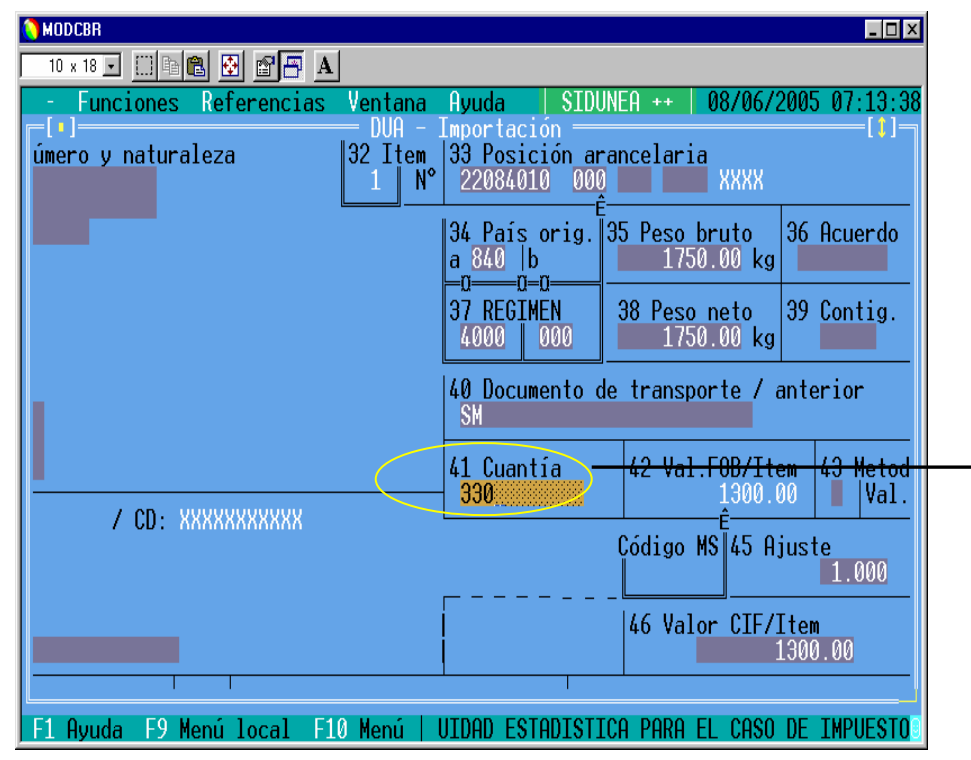

Paso 3: Continué completando la declaración de mercancías, cuando llegue a la casilla 41 (Cuantía) Ingrese la cantidad de unidades.

**Paso 4:** Presione la tecla Enter, se habilitara la pantalla para que ingrese los valores (ver fig. 4)

#### Fig.4

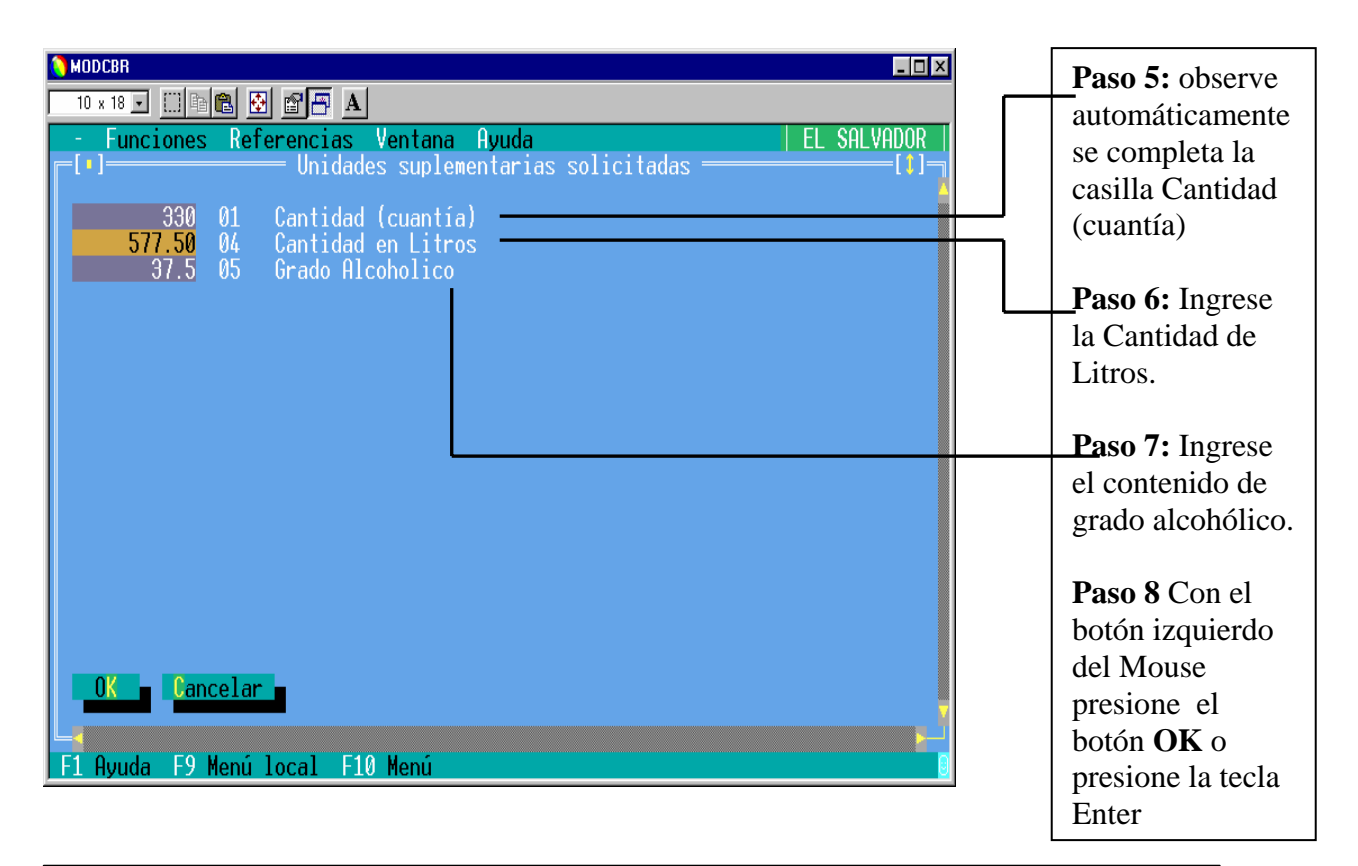

#### Fig.5

| MODCBR                                          |                          |                                                |                                 |                             |       |                                                           |
|-------------------------------------------------|--------------------------|------------------------------------------------|---------------------------------|-----------------------------|-------|-----------------------------------------------------------|
| - Fur                                           | ncione                   | 5 Referencias Vo                               | entana Ayuda<br>DUA - Importaci | SIDUNEA ++   25,<br>ón      | /01/2 | 005 03:25:27                                              |
| 44<br>Docs.<br>Adjun.<br>Certi-<br>fica-<br>dos | Anter<br>0.00 -<br>D.A.: | ior N° : <u>002,003</u> ∰<br>+ 0.00 + 0.00 + 0 | .00 - 0.00                      | / CD:                       | XXXXX | XXXXXXXX                                                  |
| 47<br>Liqui-                                    | Тіро                     | Base imponible                                 | Tasa                            | Importe                     | MP    | 48 Cuenta                                                 |
| dación<br>de los<br>impues<br>tos               | DAI<br>ALC<br>IVA        | 1300.75<br>21656.25<br>2630.70                 | 19.0000<br>0.0500<br>13.0000    | 247.14<br>1082.81<br>341.99 | 1     | B DATOS CO<br>Modo de<br>N° de li<br>N° de re<br>Garantía |
|                                                 |                          |                                                | Total :                         | 1671.94                     | 1     | Impuesto                                                  |
| F1 Ayuc                                         | la F9                    | Menú local F10 M                               | 4enú                            |                             |       |                                                           |

Paso 9 Una vez haya terminado de capturar toda la información del primer ítem, valide contra el Servidor, aparecerán automáticamente en la casilla 47 (Liquidación de los Impuestos el Importe: DAI, ALC (Impuesto Específico Bebida Alcohólica) e IVA

#### **Observe:**

- 1. Si en un embarque vienen bebidas alcohólicas con diferente contenido de grado alcohólico, se deberán ingresar tantos items como diferencias existan.
- 2. El Sistema refleja un IVA total, el cual comprende el valor correspondiente a la base imponible, el cual incluye la cantidad que resulte de sumar al valor CIF o Valor en Aduanas, los Derechos Arancelarios y el Impuesto Específico de las bebidas alcohólicas.
- 3. Si una Declaración de Mercancías contiene varios items, El Sistema hará el cálculo de los Impuestos Específicos por ítem.
- 4. Al imprimir una declaración con varios ítems, podrá verificar que al final de la misma, aparece un recuadro en donde se refleja la sumatoria del total de cada uno de los impuestos. (DAI, ALC e IVA).
- 5. Por cada ítem diferente que se ingrese, deberá detallar en la casilla 31, en la tercera línea en forma posterior a la descripción de las mercancías reflejadas por el SAC, la descripción comercial de las mercancías.

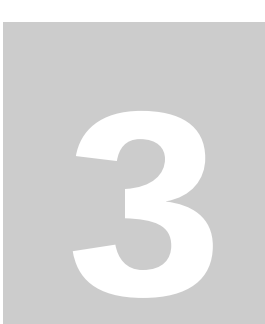

# IMPUESTO AD-VALOREM Y ESPECÍFICOS PRODUCTOS DEL TABACO

Cuando sé digite una Declaración que ampare Cigarros, Cigarrillos, Cigarritos (Ver partida arancelaria en anexo), sujeta al pago de Impuestos Ad-valorem y Específicos, se deberá ingresar la información en el Módulo utilizado para el despacho de la manera siguiente:

A continuación, se tiene un embarque que contiene 15 cajas de Cigarrillos Kenet Superlights /500 cajetillas de 20 unidades, con precio de venta sin IVA de \$1.40 y 18 cajas de cigarrillos Kenet Ultra Light /500 cajetillas de 20 unidades, con precio de venta (excluyendo el IVA y el impuesto específico según reforma a la Ley de Impuesto sobre Productos del Tabaco, Decreto No.643) de \$1.40.

Impuesto Ad-valorem: (Cantidad de Cajetillas) x (Precio Venta) x (39%)

Impuesto Específico: (Cantidad Total de Cigarrillos) x ( \$0.005)

a) Súper Light

| Impuesto Ad-valorem    | = | 15 x 500 x \$1.40 x (39/100) = <u>\$4095</u> |
|------------------------|---|----------------------------------------------|
| Impuesto Específico    | = | 15 x 500 x 20 x \$0.005 = <u>\$ 750</u>      |
| Impuesto Total sin IVA | = | 4095 + 750 = 4845                            |

#### b) Ultra Light

| Imp. Ad-valorem             | =       | $18 \ge 500 \ge 1.35 \ge (39/100) = $ |
|-----------------------------|---------|---------------------------------------|
| Impuesto Específico         | =       | $18 \ge 500 \ge 20 \ge 0.005 = 900$   |
| Impuesto Total sin IVA = \$ | 4738.50 | 0 + \$900 = \$5638.50                 |

#### Ingreso del Primer ítem (Súper Lights)

#### Fig. 1

| 🐔 MODCBR                                                                                       |                                                     |      |
|------------------------------------------------------------------------------------------------|-----------------------------------------------------|------|
|                                                                                                | Paso 1: Ingresar                                    | : la |
| - Funciones Referencias Ventana Ayuda SIDUNEA ++ 27/12/2                                       | /2004 09:13:34 información del                      |      |
| ADO SV Modalidad : 3 TELEDESPACHO DE MERCANCIAS                                                | primer ítem,                                        | 19   |
| ión mercancías Banco : BANCO CUSCATLAN <mark> DE EL SALVADOR</mark>                            | casilla 33 ingres                                   | ar   |
| Agencia : 076 Fecha Pago: 24/02/20                                                             | la partida                                          | aı   |
| mero y naturaleza 32 Item 33 Posición arancelaria<br>1 N° 24022000 000 XXX XXXX                | arancelaria.                                        |      |
| 34 País orig. 35 Peso bruto 3<br>a 840 lb 9850 00 kg                                           | <b>Baso 2</b> : Detallar                            | en   |
|                                                                                                | la casilla 31, la                                   |      |
| 37 REGIMEN<br>4000 000 9850.00 kg                                                              | 39 Contig.<br>XXXXX descripción<br>comercial de las |      |
| 40 Documento de transporte / an<br>KHHSAL76321                                                 | anterior mercancías. (Ve                            | r    |
| 41 Cuantía 42 Val.FOB/Item<br>7500.00 10500.00                                                 | em 43 Metod                                         |      |
|                                                                                                |                                                     |      |
| Codigo MS 45 Aju                                                                               | Paso 3: Ingresat                                    |      |
| F1 Ayuda F9 Menú local F10 Menú                                                                | en la casilla 41 l                                  | a    |
|                                                                                                |                                                     | a    |
|                                                                                                | de cajetillas o                                     |      |
| Fig 2                                                                                          | formas de                                           | ,    |
| r 1g.2                                                                                         | presentacion seg                                    | şun  |
| MODCBR                                                                                         | aplique)                                            |      |
|                                                                                                |                                                     |      |
| - Functiones Referencias Ventana Ayuda SIDUNEA ++ 02/01/2                                      | <b>Paso 4:</b> Presione                             | e    |
| 31   Marcas y número - N°(s) contenedor(es) - Número y naturalez                               | la tecla Enter, se                                  | 2    |
| v : S/N                                                                                        | habilitara la                                       |      |
| deścr. Cantidad y Embalaje : 15 CT                                                             | pantalla para que                                   | e    |
| de las CAJA DE CARTON<br>mercan N°(s) contenedor(es):                                          | ingrese los valor                                   | res  |
| cías TTNU9328426                                                                               | (ver fig. 3)                                        |      |
|                                                                                                |                                                     |      |
| - Cigarrillos que contengan tabaco                                                             |                                                     |      |
| cigarrillos kent superlights                                                                   |                                                     |      |
|                                                                                                |                                                     |      |
| 44 Anterior N : <u>P2931 30/12/03</u> / V / CD: XXXX<br>Docs. 0.00 + 0.00 + 0.00 + 0.00 - 0.00 | 000000000                                           |      |
| Adjun. D.A.:                                                                                   |                                                     |      |
| Certi-<br>fica-                                                                                |                                                     |      |
| dos                                                                                            |                                                     |      |
|                                                                                                |                                                     |      |
| F1 Ayuda F9 Menú local F10 Menú                                                                | 9                                                   |      |

#### Fig.3

| 🚮 MODEBR                                                                                                    | X                                                                                                    |                               |
|----------------------------------------------------------------------------------------------------|----------------------------------------------------------------------------------------------------|-------------------------------|
| Auto       Image       Image | Paso 5: observe<br>automáticament<br>se completa la<br>casilla cantidad<br>cajetillas                                                                                                    | e<br>te<br>de                 |
| OK Cancelar<br>F1 Ayuda F9 Menú local F10 Menú                                                                                                    | Paso 7: Ingrese<br>cantidad de<br>cigarrillos que<br>contiene la cajeti<br>luego Con el bota<br>Izquierdo del Mo<br>seleccione Ok, o<br>presione la tecla<br>Enter, para segui<br>capturando la<br>Declaración de<br>Mercancías | la<br>lla,<br>ón<br>ouse<br>r |
| Paso 6: Ingrese el precio de venta por cajetilla, excluyendo de dicho precio el IVA y el impuesto específico según reforma a la ley de impuesto sobre productos del tabaco, Decreto No.643                                                                                                    |                                                                                                    |                               |

#### Fig. 4

| MODCBR                                                                                                    |                                                                                                    |
|----------------------------------------------------------------------------------------------------|----------------------------------------------------------------------------------------------------|
| Auto Elimetrianes Peferencias Ventana Avuda STDUNEA ++ 28/05/2005 07:38:20                                                                                                    | Observe: En caso                                                                                                    |
| <ul> <li>Funciones Referencias Ventana Ayuda   SIDUNEA ++   28/05/2005 07:38:20</li> <li>Unidades suplementarias solicitadas [1]</li> <li>7500 01 Cantidad (cuantía)</li> <li>1.40 37 Precio de venta</li> <li>12 33 Cantidad Unidades por Presentacion</li> </ul> | que se trate de otros<br>productos del<br>tabaco, una vez<br>ingresada la cuantía<br>en la casilla 41 y<br>presionar la tecla<br>Enter se habilitará la<br>siguiente pantalla,<br>para que se ingresen<br>los valores. (Ver<br>fig.4) luego deberá<br>ingresar el precio de<br>venta y la cantidad<br>de unidades que<br>contiene la<br>presentación |

División de Modernización Departamento de Proyectos

SIDUNEA ++ 1.15

| 🚮 MODCBR                                                                                     |                                                                                                    |                                               |                                         |                                         |      | _ 8 ×                                                     |  |  |
|----------------------------------------------------------------------------------------------|----------------------------------------------------------------------------------------------------|-----------------------------------------------|-----------------------------------------|-----------------------------------------|------|-----------------------------------------------------------|--|--|
| Auto 💽 📰 🖻 🖪 🖪 📕 🖪<br>- Funciones Referencias Ventana Ayuda 🛛 SIDUNEA ++ 25/01/2005 06:01:12 |                                                                                                    |                                               |                                         |                                         |      |                                                           |  |  |
| [ <sup>[]]</sup>                                                                             | _[_] DUA - Importación[1]                                                                                                    |                                               |                                         |                                         |      |                                                           |  |  |
| 44<br>Docs.<br>Adjun.<br>Certi-<br>fica-                                                     | Anterior N° : P2931 30/12/03 / V / CD: X0XXXXXXXX<br>Anterior N° : P2931 30/12/03 / V / CD: X0XXXXXXXXXXXXXXXXXXXXXXXXXXXXXXXXXXX |                                               |                                         |                                         |      |                                                           |  |  |
| dos<br>                                                                                      |                                                                                                    |                                               |                                         |                                         |      |                                                           |  |  |
| 47<br>Liqui-                                                                                 | Тіро                                                                                                    | Base imponible                                | Tasa                                    | Importe                                 | MP   | 48 Cuenta                                                 |  |  |
| dación<br>de los<br>impues<br>tos                                                            | DAI<br>ACI<br>ECI<br>IVA                                                                                                    | 10500.00<br>10500.00<br>150000.00<br>18495.00 | 30.0000<br>39.0000<br>0.0050<br>13.0000 | 3150.00<br>4095.00<br>750.00<br>2404.35 | 1111 | B DATOS CO<br>Modo de<br>N° de li<br>N° de re<br>Garantía |  |  |
|                                                                                              |                                                                                                    |                                               | Total :                                 | 10399.35                                | 1    | Importe                                                   |  |  |
| F1 Ayu                                                                                       | F1 Ayuda F9 Menú local F10 Menú   TEXTO LIBRE                                                                                     |                                               |                                         |                                         |      |                                                           |  |  |

Paso 8: Una vez haya terminado de capturar toda la información del primer ítem, valide contra el Servidor, aparecerán automáticamente en la casilla 47 (Liquidación de los Impuestos) el Importe: DAI, ACI (Impuesto Advalorem Cigarrillos), ECI (Impuesto Específico Cigarrillos) e IVA.

Ingreso del Segundo ítem (Ultra lights)

#### Fig.6

Fig.5

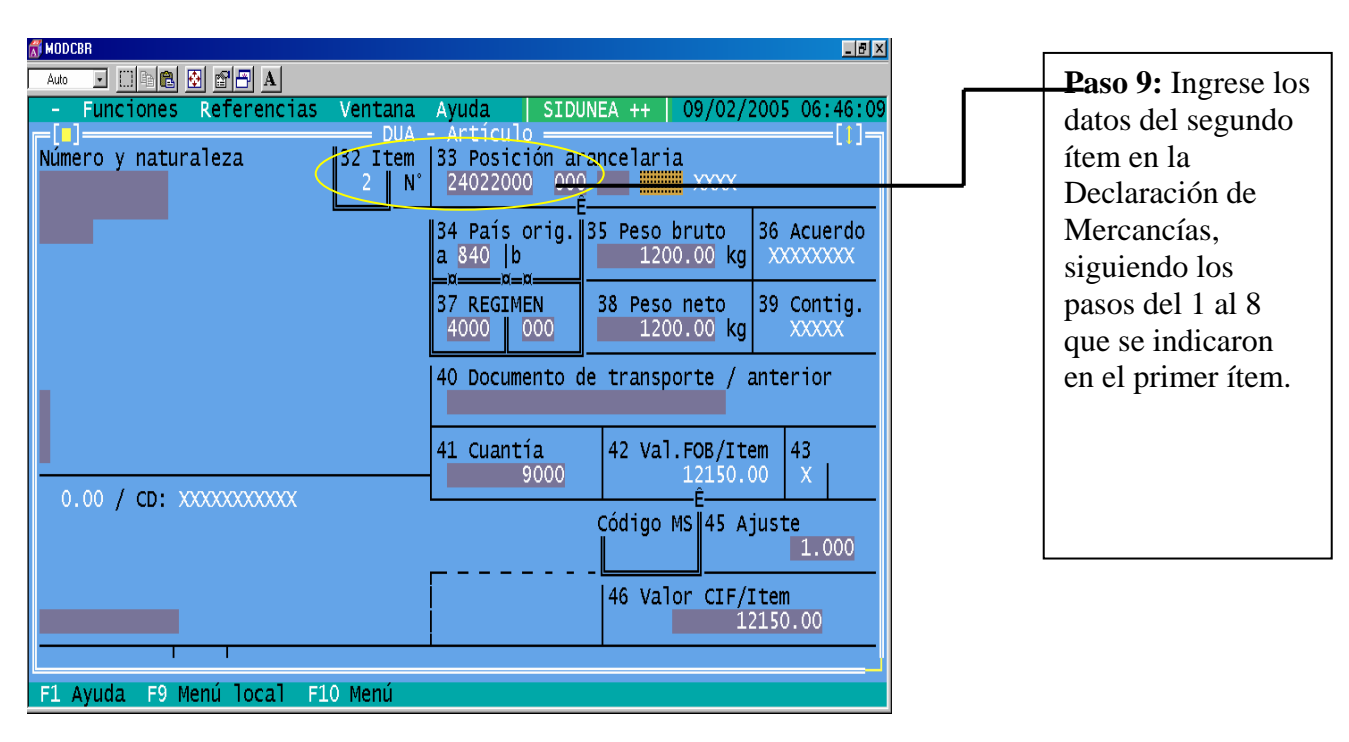

#### Fig.7

| NODCBR                                                                  |                                                           |
|-------------------------------------------------------------------------|-----------------------------------------------------------|
| Auto 🖬 🗈 🔂 🗗 🗛                                                          |                                                           |
| - Funciones Referencias Ventana .<br>DUA - II<br>3150.00   1            | Ayuda   SIDUNEA ++   26/01/2005 06:09:40<br>mportación[1] |
| 4095.00 1 B DATOS CONTABLES                                             |                                                           |
| 2404.35 1 Modo de pago<br>N° de liquidación<br>N° de recibo<br>Garantía | : CONTADO<br>: Fecha :<br>: Fecha :<br>: 0.00 Fecha :     |
| Impuestos globales10399.351                                             | : - 0.00 Dolares<br>: 22469.20 Dolares                    |
| Firma :                                                                 | C ADUANA DE SALIDA                                        |
|                                                                         |                                                           |
| F1 Ayuda F9 Menú local F10 Menú   N                                     | IT DE LA EMPRESA                                          |

Paso 10: Una vez capturado todos los ítems, valide contra el Servidor, y observe que el Sistema refleja en la casilla B DATOS CONTABLES/IM PORTE TOTAL, la sumatoria total de los impuestos de todos los ítems (DAI, ACI, ECI e IVA). Ver Fig.7

SIDUNEA ++ 1.15

#### **Observe:**

- 1. Si en un embarque vienen Cigarros, Cigarrillos, Cigarritos con distinto precio de venta, deberán ingresarse tantos ítems como diferencias de precios existan.
- 2. El Sistema refleja un IVA total, el cual comprende el valor correspondiente a la base imponible, el cual incluye la cantidad que resulte de sumar al valor CIF o Valor en Aduanas, los Derechos Arancelarios y el Impuesto Ad-valorem y Específico de los Productos del Tabaco
- 3. Si una Declaración de Mercancías contiene varios ítems, El Sistema hará el cálculo de los impuestos de los Productos del Tabaco por item.
- 4. Al imprimir una Declaración con varios ítems, podrá verificar que al final de la misma, aparece un recuadro en donde se refleja la sumatoria del total de cada uno de los impuestos. (DAI, ACI, ECI e IVA).
- 5. Por cada ítem diferente que se ingrese, deberá detallar en la casilla 31, en la tercera línea en forma posterior a la descripción de las mercancías reflejadas por el SAC, la descripción comercial de las mercancías.

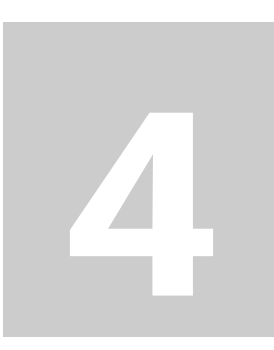

# **IMPUESTOS AD-VALOREM SACOS SINTÉTICOS**

Cuando sé digite una Declaración que ampare Sacos Sintéticos (Ver partidas arancelarias en anexo), sujeta al pago de Impuestos Ad-valorem, se deberá ingresar la información en el Módulo utilizado para el despacho de la manera siguiente:

A continuación, se tiene un embarque que contiene 2500 Sacos de Fibra Sintética, cuyo precio de venta por unidad es de \$0.10.

Impuesto Ad-valorem = (Cantidad de Sacos) x \$0.10 x (80%)

Impuesto Ad-valorem = 2500 x \$ 0.10 x (80/100) = **\$200** 

IVA = (\$200 x 13/100) = **<u>\$26.00</u>** 

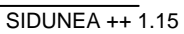

|                                                                                                    | Paso 1: Capturar                                                                                                    |
|----------------------------------------------------------------------------------------------------|----------------------------------------------------------------------------------------------------|
| - Functiones Referencias Ventana Ayuda SIDUNEA ++ 09/02/2005 06:52:31<br>DUA - Importación arancelaria<br>32 Item 33 Pesición arancelaria<br>1 N 63053200 000<br>34 País orig. 35 Peso bruto<br>a 840  b<br>37 REGIMEN 38 Peso neto<br>37 REGIMEN 38 Peso neto<br>21365.00 kg 39 Contig.<br>30 Contig. | la información del<br>primer ítem,<br>cuando llegue a la<br>casilla 33 ingrese<br>la partida<br>arancelaria.               |
| 40 Documento de transporte / anterior<br>MIAS3M022214<br>41 Cuantía 42 Val.FOB/Item 43 Metod<br>2500.000 <u>250.00 X Val.</u><br>Código MS 45 Ajuste<br>1.000<br>46 Valor CIF/Item<br>250.00                                                                                                    | Paso 2: Detallar en<br>la casilla 31, la<br>descripción<br>comercial de las<br>mercancías.                                 |
| Ayuda F9 Menú local F10 Menú                                                                                                    | Paso 3: Ingresar<br>en la casilla 41 la<br>cantidad de Sacos.                                                              |
| 2500 10 Cantidad de Sacos<br>0.100000 11 Precio referencial MINEC<br>1.000000 09 "1" Impuestos "2" Exento Impuestos                                                                                                    | <b>Paso 4:</b> Presione<br>la tecla Enter, se<br>habilitara la<br>pantalla para que<br>ingrese los valores<br>(ver fig. 2) |
|                                                                                                    | Paso 5: observe<br>automáticamente<br>se completa la<br>casilla cantidad d<br>cantidad de sacos                            |
| OK Cancelar<br>Ayuda F9 Menú local F10 Menú e                                                                                                    | Paso 6: Para<br>desplazarse a la<br>otra casilla<br>presione la tecla<br>Enter, e ingrese e<br>precio de venta p           |

#### Fig.3a

| Auto I III C III A<br>- Funciones Referencias Ventana Avuda SIDUNEA ++ 28/05/2005 08:23:02                                                                       | <b>Paso 7:</b> Proceda de la siguiente forma:                                                                                                    |
|----------------------------------------------------------------------------------------------------|----------------------------------------------------------------------------------------------------|
| Unidades suplementarias solicitadas — []]<br>2500 10 Cantidad de Sacos<br>0.100000 11 Precio referencial MINEC<br>1.000000 09 "1" Impuestos "2" Exento Impuestos | a) Ingresar 1, Si la<br>mercancía está<br>sujeta de Impuesto<br>Ad-valorem, El                                                                    |
|                                                                                                    | Sistema reflejará en<br>la casilla 47 de la<br>DCLMER el valor<br>del impuesto.<br>(Ver Fig. 4a).                                                 |
| OK       Cancelar         F1 Ayuda       F9 Menú local         F1 Ayuda       F9 Menú local                                                                      | <b>b) Ingresar 2,</b> Si la<br>mercancía no está<br>sujeta de Impuesto<br>Ad-valorem, El<br>Sistema no hará el<br>cálculo del<br>impuesto, por lo |
|                                                                                                    | tanto no reflejará en                                                                                                    |

#### Fig. 3b

| 🖞 MODCBR                                          | X |
|---------------------------------------------------|---|
|                                                   |   |
| - Funciones Referencias Ventana Ayuda EL SALVADOR |   |
| []]                                               |   |
| 2500 10 Cantidad de Sacos                         |   |
| 0.100000 11 Precio referencial MINEC              |   |
| 2 09 "1" Impuestos "2" Exento Impuestos           |   |
|                                                   |   |
|                                                   |   |
|                                                   |   |
|                                                   |   |
|                                                   |   |
|                                                   |   |
|                                                   |   |
|                                                   |   |
|                                                   |   |
|                                                   |   |
|                                                   |   |
|                                                   |   |
| OK Cancelar                                       | Ħ |
|                                                   |   |
| E1 Avuda E9 Manú local E10 Manú                   |   |
| TI Ayuda To Menu Tocat Tio Menu                   |   |

(Ver Fig. 4b). **Paso 8:** Presione Enter o el botón izquierdo del Mouse en el botón OK, para seguir con la captura de la Declaración de Mercancías.

la casilla 47 de la DM el valor del impuesto.

| Fig. 4                            | a                 |                            |                                    |                                    |       |                                                                                                 |
|-----------------------------------|-------------------|----------------------------|------------------------------------|------------------------------------|-------|-------------------------------------------------------------------------------------------------|
| Auto                              |                   |                            |                                    |                                    |       |                                                                                                 |
| - Fur                             | nciones           | s Referencias Vo           | entana Ayuda<br>DUA - Importaci    | SIDUNEA ++   09<br>ón              | /02/2 | 005 09:07:49                                                                                    |
| 47                                | Тіро              | Base imponible             | Tasa                               | Importe                            | MP    | 48 Cuenta                                                                                       |
| dación<br>de los<br>impues<br>tos | DAI<br>ISA<br>IVA | 250.00<br>250.00<br>512.50 | 25.00<br>80.00<br>13.00<br>Total : | 62.50<br>200.00<br>66.62<br>329.12 |       | <u>B DATOS CO</u><br><br>Modo de<br>N° de li<br>N° de re<br>Garantía<br><br>Impuesto<br>Importe |
| 51 Adu                            | 50 Oł             | oservaciones               | No                                 |                                    | Fi    | rma :                                                                                           |
| F1 Ayu                            | la F <u>9</u>     | Menú local F10 M           | 1enú                               |                                    |       | <u> </u>                                                                                        |

#### Fig. 4b

| 🚮 MODCBR         |            |       |                |          |                |          |                |        | _ 8 ×                                       |
|------------------|------------|-------|----------------|----------|----------------|----------|----------------|--------|---------------------------------------------|
| Auto 💌           | []] 🗈 🛍    | 🛃 😰   | A              |          |                |          |                |        |                                             |
| - Fur            | nciones    | Ref   | erencias       | Ventana  | Ayuda          | SIDUNEA  | ++ 09,         | /02/2  | 005 09:29:36                                |
|                  |            |       |                | — DUA -  | Importaci      | on       |                |        | [1]_                                        |
| 47<br>Liqui-     | Тіро       | Base  | imponib        | le Tasa  |                | Importe  |                | MP     | 48 Cuenta                                   |
| dación<br>de los | DAI<br>IVA |       | 250.0<br>312.9 | 00<br>50 | 25.00<br>13.00 |          | 62.50<br>40.62 | 1<br>1 | B DATOS CO                                  |
| tos              |            |       |                |          |                |          |                |        | Modo de<br>N° de li<br>N° de re<br>Garantía |
|                  |            |       |                |          | Total :        | <u> </u> | 103.12         | 1      | Impuesto<br>Importe                         |
|                  | 50 Ob      | serva | ciones         |          | No             |          |                | Fi     | rma :                                       |
| 51 Adu<br>paso   |            |       |                | 1        |                |          |                |        |                                             |
| F1 Ayu           | da F9      | Menú  | local Fi       | LO Menú  |                |          |                |        |                                             |

**Paso 9:** Una vez haya terminado de capturar la Declaración, valide contra el Servidor y podrá observar lo siguiente:

a) Si la mercancía está sujeta a Impuesto Advalorem (Si ingreso 1 en la pantalla anterior), el Sistema reflejará en la casilla 47 (Liquidación de los impuestos) el valor del ISA (Impuesto Sacos)

b) Si la mercancía no está sujeta a Impuesto Ad-valorem (Si ingreso 2 en la pantalla anterior), el Sistema no reflejará en la casilla 47 (Liquidación de los impuestos) el valor del ISA (Impuesto Sacos) Ver Fig. 4b

#### **Observe:**

- 1. El Sistema refleja un IVA total, el cual comprende el valor correspondiente a la base imponible, el cual incluye la cantidad que resulte de sumar al valor CIF o Valor en Aduanas, los Derechos Arancelarios y el Impuesto Ad-valorem de los sacos.
- 2. Si una Declaración de Mercancías contiene varios ítems, El Sistema hará el calculo de los impuestos de los sacos por ítem.
- 3. Al imprimir una Declaración con varios ítems, podrá verificar que al final de la misma, aparece un recuadro en donde se refleja la sumatoria del total de cada uno de los impuestos. (DAI, ISA, e IVA).
- 4. Por cada ítem diferente que se ingrese, deberá detallar en la casilla 31, en la tercera línea en forma posterior a la descripción de las mercancías reflejadas por el SAC, la descripción comercial de las mercancías.

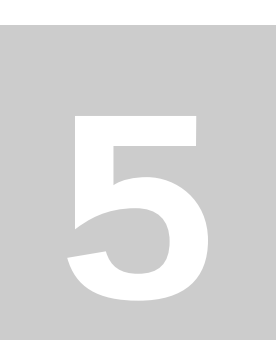

# IMPUESTO ESPECIFICO SACOS FIBRAS BURDAS (YUTE, HENEQUEN)

Cuando sé digite una declaración que ampare Sacos de Fibras Burdas (Ver partida arancelaria en anexo), sujeta al pago de Impuestos Específico, se deberá ingresar la información en el Módulo utilizado para el despacho de la manera siguiente:

A continuación, se tiene un embarque que contiene 2500 Sacos de Fibra Burda, cuyo precio referencial es de  $0.03 \ (0.25)$ 

Impuesto Ad-valorem: (Cantidad de Sacos) x \$0.03 (¢0.25)

Impuesto Ad-valorem = 2500 x \$0.03 = **\$75.00** 

IVA = (\$75.00 x 13/100) = **<u>\$9.75</u>** 

valores (ver fig. 2)

| Fig.1                                                                                                    |                                                                                                    |
|----------------------------------------------------------------------------------------------------|----------------------------------------------------------------------------------------------------|
| MODCOB       Image: State and the state and the state and th                        | Paso 1: Capturar la<br>información del<br>primer ítem, cuando<br>llegue a la casilla 33<br>ingrese la partida |
| 1       N       63051000       000       XXX         34 Pais orig.       35 Peso bruto       36 Acuerdo         a 840  b       15.00 kg       36 Acuerdo         37 REGIMEN       38 Peso neto       39 Contig.         4000       000       15.00 kg         40 Documento de transporte / anterior                                                                                                    | <b>Paso 2</b> : Detallar en<br>la casilla 31, la<br>descripción<br>comercial de las<br>mercancías.            |
| 41 Cuantía         42 Val.FOB/Item         43 Metod           2500         \$00.00         Val.           Código MS         45 Ajuste         1.000                                                                                                    | Paso 3: Ingresar en<br>la casilla 41 la<br>cantidad de Sacos                                                  |
| Image: state of the state of the state o | <b>Paso 4:</b> Presione la tecla Enter, se habilitara la pantalla para que ingrese los                        |

#### Fig.2

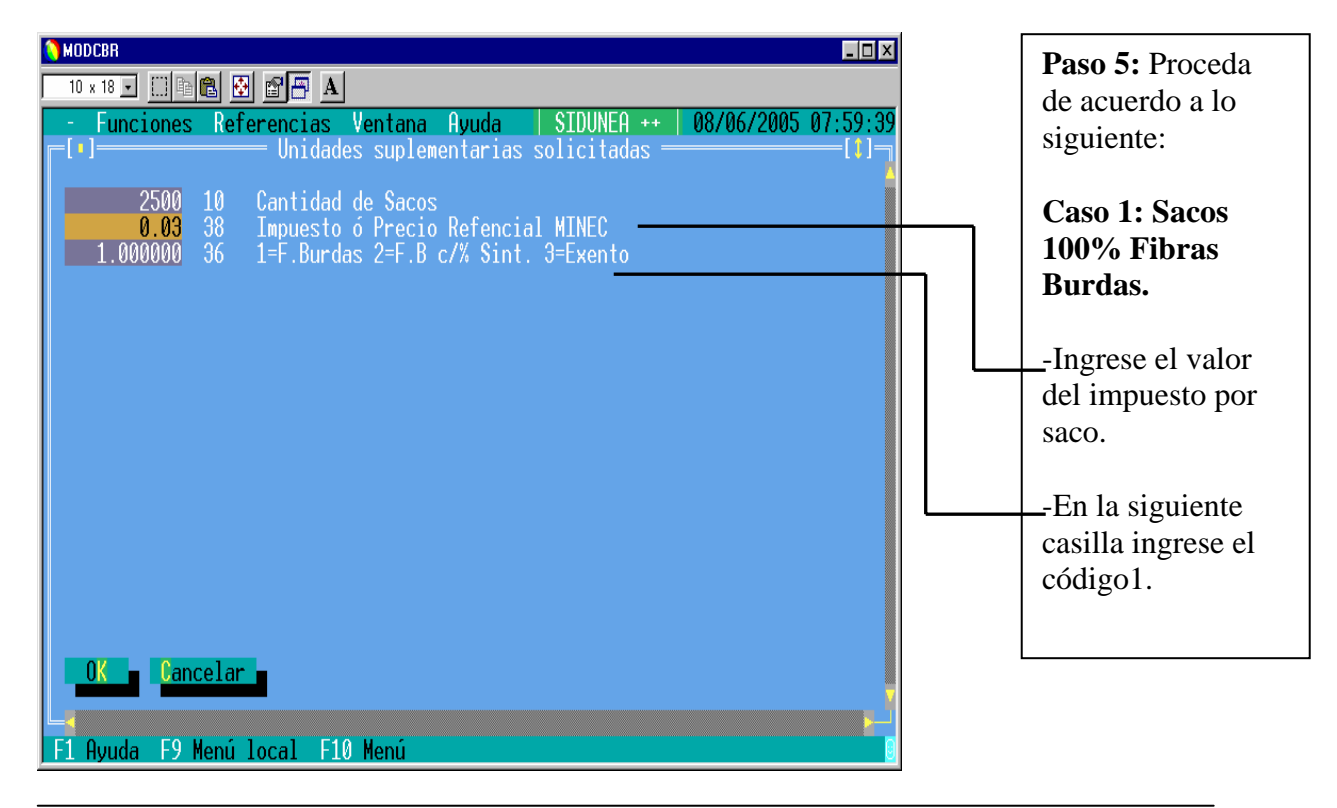

#### Fig.3

SIDUNEA ++ 1.15

| 🕷 MODCBR                                                                                                    | Ĩ                                                                                                    |
|----------------------------------------------------------------------------------------------------|----------------------------------------------------------------------------------------------------|
|                                                                                                    | Cont. Paso 5:                                                                                                    |
| <ul> <li>Funciones Referencias Ventana Ayuda   SIDUNEA ++   29/05/2005 05:57:54</li> <li>Unidades suplementarias solicitadas[1]</li> <li>2500.000 10 Cantidad de Sacos</li> <li>0.10 11 Precio referencial MINEC</li> <li>2 36 1=F.Burdas 2=F.B c/% Sint. 3=Exento</li> </ul> | Caso 2: Sacos<br>Fibras Burdas<br>con Porcentaje<br>Sintético.<br>-Ingrese el valor<br>del impuesto por<br>saco.<br>-En la siguiente |
| OK Cancelar<br>F1 Ayuda F9 Menú local F10 Menú                                                                                                    | casilla ingrese el<br>código2                                                                                                    |

#### Fig.4

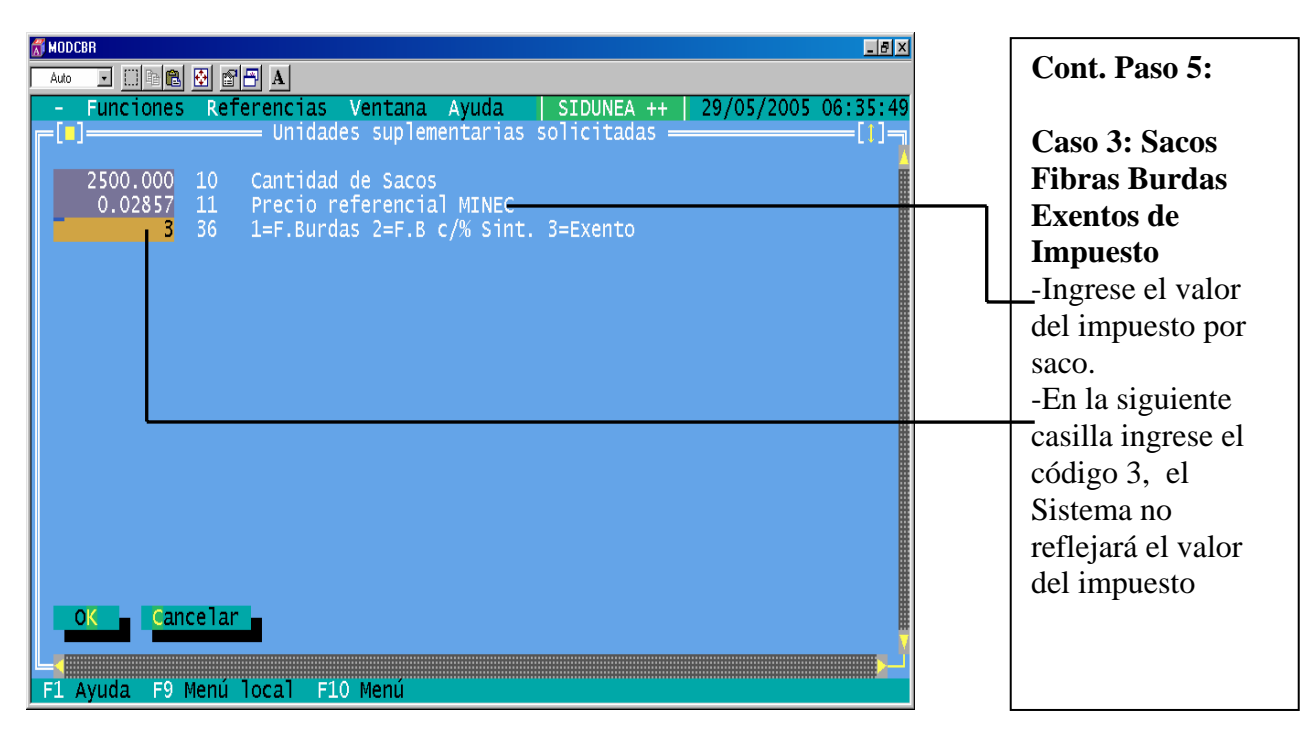

| Т: | ~ 5 |
|----|-----|
| гі | g.5 |

| MODCBR                 |                                  |                                |                             |             |                      |
|------------------------|----------------------------------|--------------------------------|-----------------------------|-------------|----------------------|
| - Fur<br>[]]<br>[D.A.: | nciones Referenc                 | ias Ventana Ay<br>—— DUA - Imp | uda   SIDUNEA +<br>ortación | + 2         | 9/05/2005 07:01:41   |
| Тіро                   | Base imponible                   | Tasa                           | Importe                     | MP          | 48 Cuenta de cré     |
| DAI<br>ISA<br>ITA      | 250.00<br>2500.00<br>383.92      | 25.0000<br>0.0285<br>13.0000   | 62.50<br>71.12<br>49.90     | 1<br>1<br>1 | 5 DATOS CONTABLE<br> |
|                        |                                  | Total :                        | 183.82                      | 1           | Garantía<br>         |
| 50 Ol                  | oservaciones<br>da F9 Menú local | No<br>F10 Menú                 |                             | Fi          | rma :                |

**Paso 6:** Una vez haya terminado de capturar la información que se requiere para el cálculo del impuesto (Fig.2, Fig. 3 y Fig. 4) Presione la tecla Enter o el botón izquierdo del Mouse en el botón OK, para seguir con la captura de la Declaración de Mercancías.

**Paso 7:** Una vez haya terminado de capturar la Declaración de Mercancías, valide contra el Servidor (Si ingreso 1 y/o 2 en la pantalla anterior), el Sistema reflejará en la casilla 47 (Liquidación de los impuestos) el valor del ISA (Impuesto Sacos)

#### **Observe:**

- 1. El Sistema refleja un IVA total, el cual comprende el valor correspondiente a la base imponible, el cual incluye la cantidad que resulte de sumar al valor CIF o Valor en Aduanas, los Derechos Arancelarios y el Impuesto Específico de los sacos.
- 2. Si una Declaración de Mercancías contiene varios ítems, El Sistema hará el calculo de los impuestos de los sacos por ítem.
- 3. Al imprimir una Declaración con varios ítems, podrá verificar que al final de la misma, aparece un recuadro en donde se refleja la sumatoria del total de cada uno de los impuestos. (DAI, ISA, e IVA).
- 4. Por cada ítem diferente que se ingrese, deberá detallar en la casilla 31, en la tercera línea en forma posterior a la descripción de las mercancías reflejadas por el SAC, la descripción comercial de las mercancías.

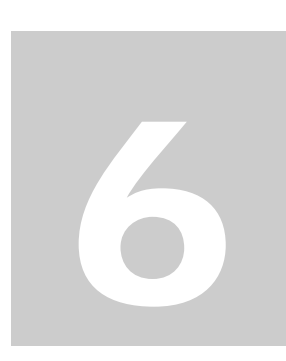

# IMPUESTOS AD-VALOREM ARMAS DE FUEGO, MUNICIONES, EXPLOSIVOS Y ARTÍCULOS SIMILARES.

Cuando sé digite una Declaración que ampare armas de fuego, municiones, explosivos y artículos similares, se deberá ingresar la información en el Módulo utilizado para el despacho de la manera siguiente:

A continuación, se tiene una importación de arma de fuego para uso personal, con valor CIF de \$353.85, DAI 106.15, IVA \$59.80, con Gravámenes de \$53.00, y otras tasas de \$125.00

Calculo del Ad-valorem

Ad-valorem = (Precio CIF + Impuestos + Gravámenes + Tasas + Derechos o Recargos y Accesorios) x 30%

Ad-valorem = (Valor CIF + DAI + IVA + Gravámenes + Otras Tasas) x 30%

Ad-valorem =  $($353.85 + $106.15 + $59.80 + $53.00 + $125.00) \times (30\%)$ 

Ad-valorem = \$ 697.80 x 30%

#### Ad-valorem = \$ 209.34

| Fig.1                                                                                                    |                                                   |
|----------------------------------------------------------------------------------------------------|---------------------------------------------------|
|                                                                                                    | Paso                                              |
| Funciones Referencias Ventana Ayuda SIDUNEA ++ 17/02/2005 06:19:20     DUA - Importación     DUA - Importación     I DECLARACION     Código : 01     A     IM   4       SAN BARTOLO     Manif. :     3 Pagina 4 List. Registro     Número : Fecha:     L Itarra 6 Tet hultan 7 túrana da meferencia | Comi<br>captu<br>inform<br>la De<br>de M<br>cuand |
| 5 Items     6 Tot.bultos     7 Numero de referencia       1     1     2005 / 11101200515       1011     9 Responsable financiero N°: 06142510021011       INDUSTRIAS LA CONSTANCIA S.A. DE C.       AVE. INDEPENDENCIA No526,                                                                       | la cas<br>es neu<br>ingre<br>corre                |
| 10 País última 11 País tran-<br>840 proced. XXX sacción 0.00                                                                                                    | a Gra<br>y/o o<br>ingre                           |
| IS Pais de exportación<br>ESTADOS UNIDOS       IS Pais exp.<br>a 840  b       I7 Pais destino<br>a 222  b XX         F1 Ayuda F9 Menú local F10 Menú   TEXTO LIBRE                                                                                                    | (Ver                                              |

#### 1: ience a rar la mación de claración ercancías, do llegue a silla 13, si cesario sar lo spondiente vámenes tras tasas, se el código ctivo. cuadro 1)

#### Cuadro 1

| CASILLA     | DESCRIPCIÓN                                                | OBSERVACIONES                                                                                                    |
|-------------|------------------------------------------------------------|----------------------------------------------------------------------------------------------------|
| 13<br>tasas | Código para<br>accesar a la<br>imposición de<br>Gravámenes | <ul> <li>Digitar "1" para ingresar el valor del Almacenaje y su respectivo<br/>IVA.</li> </ul>                                                                                                    |
|             | otras tasas,<br>almacenaje e<br>IVA, etc.                  | ✓ Digitar "2" para ingresar el valor de Gravámenes y Otras<br>Tasas.                                                                                                    |
|             |                                                            | <ul> <li>Digitar "12" para ingresar las dos categorías anteriores.</li> </ul>                                                                                                    |
|             |                                                            | <ul> <li>En caso de no aplicar lo anterior, dejar en blanco el campo de<br/>esta casilla.</li> </ul>                                                                                                    |
|             |                                                            | <ul> <li>Los campos en donde se colocarán los valores a ingresar en<br/>concepto de estas tasas, se habilitarán al finalizar la captura de<br/>la Declaración, en el momento de realizar la acción de<br/>"Verificación Local" del Menú local en el Módulo.</li> </ul> |

SIDUNEA ++ 1.15

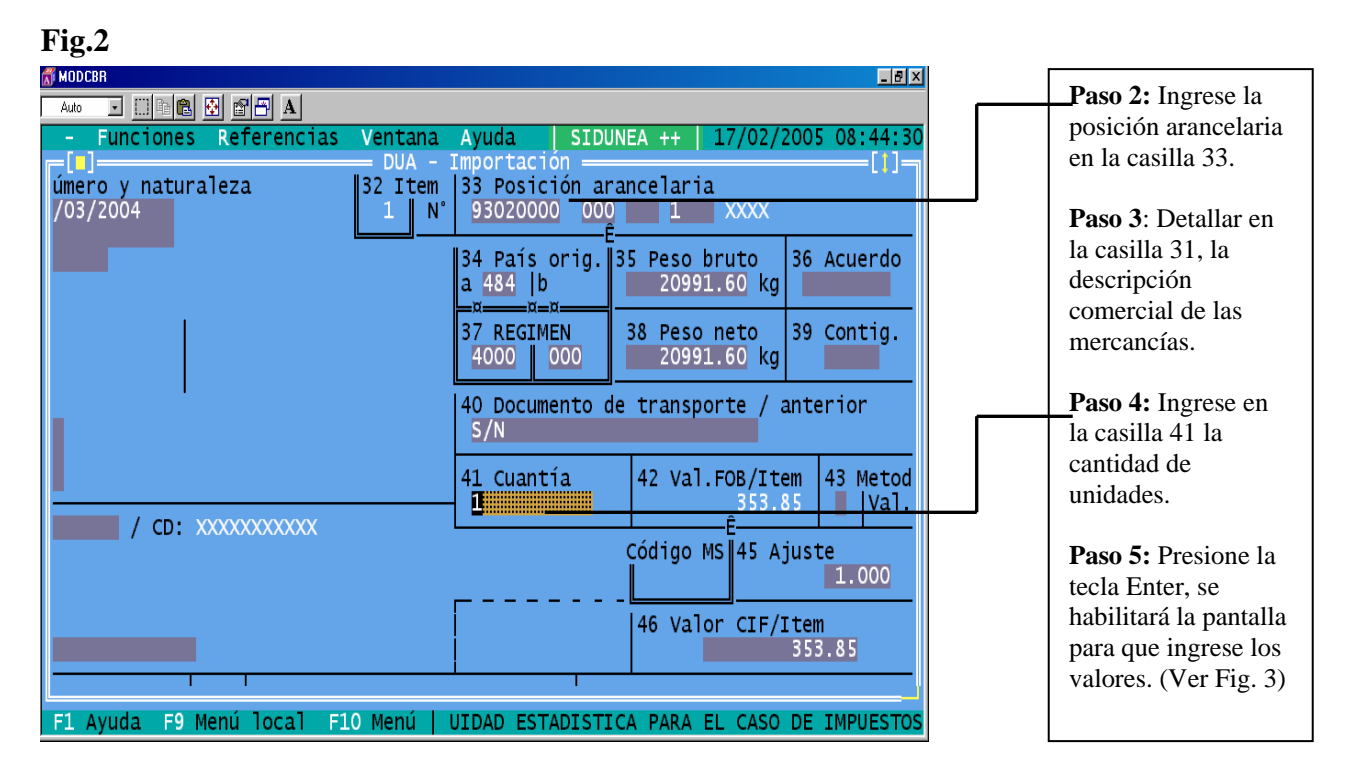

#### Fig.3

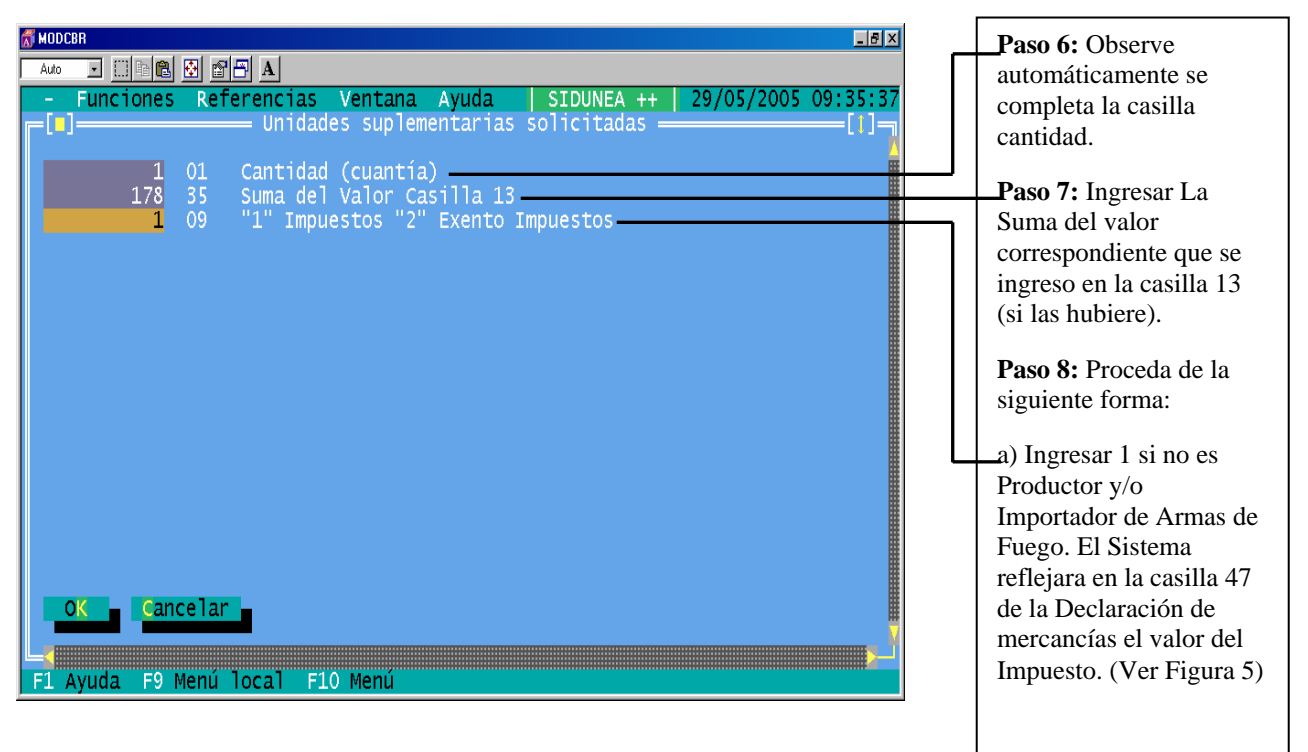

#### Fig.4

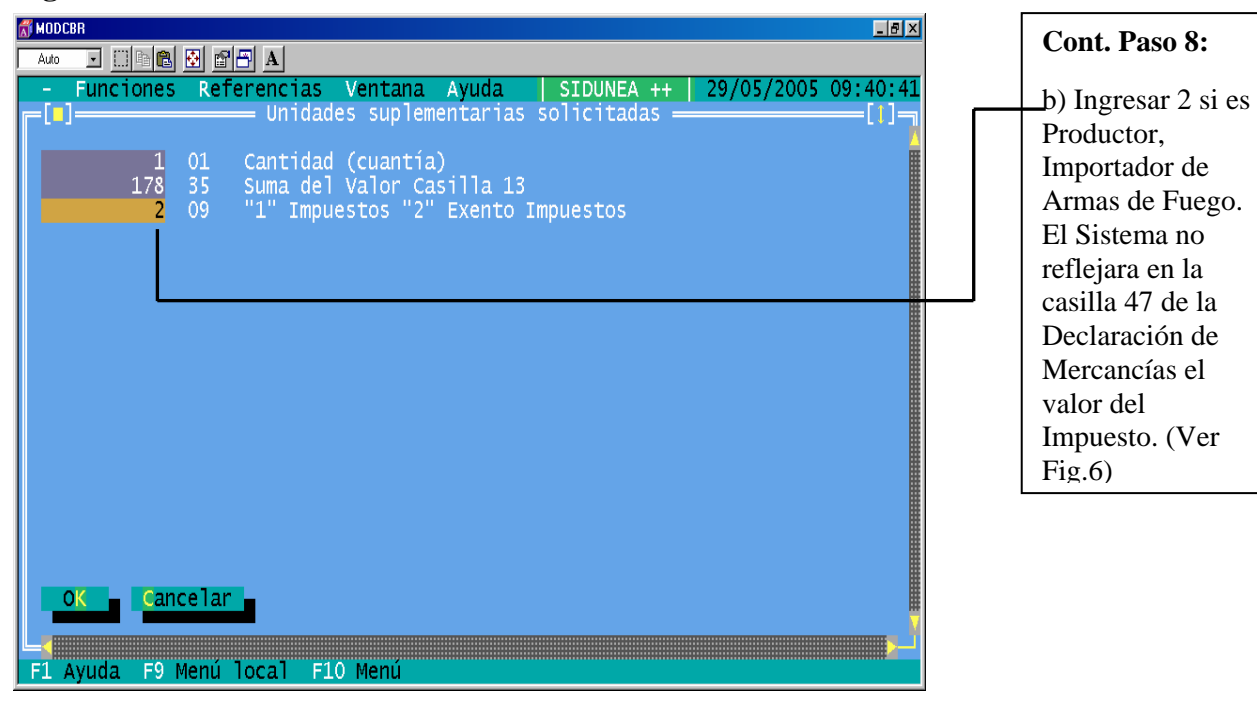

#### Fig.5

| Auto - Fui<br>- Fui<br>Docs.<br>Adjun.<br>Certi-<br>fica-<br>dos | 0.00 -<br>D.A.: | ■ ■ A<br>Referencias Ve<br>0.00 + 0.00 + 0. | entana Ayuda<br>DUA - Importaci<br>.00 - 0.00 | SIDUNEA ++   18<br>ón ———————————————————————————————————— | /02/2 | 005 09:14:56                                |
|------------------------------------------------------------------|-----------------|---------------------------------------------|-----------------------------------------------|------------------------------------------------------------|-------|---------------------------------------------|
| 47<br>Ligui-                                                     | Тіро            | Base imponible                              | Tasa                                          | Importe                                                    | MP    | 48 Cuenta                                   |
| dación<br>de los                                                 | DAI<br>IVA      | 353.85<br>460.00<br>697.80                  | 30.0000<br>13.0000<br>30.0000                 | 106.15<br>59.80                                            | 1 1   | B DATOS CO                                  |
| tos                                                              | LUA             | 037.00                                      | 50,0000                                       | (2013)                                                     |       | Modo de<br>N° de li<br>N° de re<br>Garantía |
|                                                                  |                 |                                             | Total :                                       | 375.29                                                     | 1     | Impuesto                                    |
|                                                                  | 50 Ok           | servaciones                                 | No                                            |                                                            | Fi    | rma :                                       |

**Paso 9:** Una vez haya terminado de capturar la Declaración, valide contra el Servidor y podrá observar lo siguiente:

a) Si la mercancía está sujeta a Impuesto Advalorem (Si ingreso 1 en la pantalla anterior), el Sistema reflejará en la casilla 47 (Liquidación de los Impuestos) el valor del EMA (Impuesto Armas, Municiones, Explosivos) Ver Fig.5

División de Modernización Departamento de Proyectos

Vgiv

#### Fig.6

| 🚮 MODCBR                                  |            |                  |                                  |                        |        | _ 🗗 🗡                                                         |
|-------------------------------------------|------------|------------------|----------------------------------|------------------------|--------|---------------------------------------------------------------|
| Auto 💌                                    | () fe 🕻    | 🛃 🗃 📇 🗚          |                                  |                        |        |                                                               |
| - Fur<br>Adjun.<br>Certi-<br>fica-<br>dos | D.A.:      | Referencias Vi   | entana Ayuda<br>DUA - Importacio | SIDUNEA ++   24,<br>on | /02/20 | 005 06:36:02                                                  |
| 47                                        | Тіро       | Base imponible   | Таѕа                             | Importe                | MP     | 48 Cuenta                                                     |
| dación<br>de los<br>impues<br>tos         | DAI<br>IVA | 353.85<br>460.00 | 30.0000<br>13.0000               | 106.15<br>59.80        | 1      | B DATOS CO<br>Modo de<br>N° de li<br>N° de re<br>Garantía<br> |
|                                           |            |                  | Total :                          | 165.95                 | 1      | Importe                                                       |
|                                           | 50 Oł      | oservaciones     | No                               |                        | Fi     | rma :                                                         |

| Cont. Paso 9:           |
|-------------------------|
| b) Si la mercancía      |
| no está sujeta a        |
| Impuesto Ad-            |
| valorem (Si ingreso     |
| 2 en la pantalla Fig.   |
| 4), el Sistema no       |
| reflejará en la casilla |
| 47 (Liquidación de      |
| los Impuestos) el       |
| valor del EMA           |
| (Impuesto Armas,        |
| Municiones,             |
| Explosivos)             |
|                         |

#### **Observe:**

- 1. Si en un embarque vienen Armas, Municiones, Polvora, Productos Pirotécnicos, deberá ingresarse tantos ítems como diferencias de partida arancelaria existan.
- 2. Si una Declaración de Mercancías contiene varios ítems, El Sistema hará el calculo del Impuesto Ad-valorem por ítem (Armas, Municiones, Polvora, Productos Pirotécnicos ).
- 3. Si ingreso el código correspondiente en la casilla 13 (Tasas) para que el Sistema cobre Gravámenenes y Otras Tasas, y si la Declaración contiene varios ítems, deberá ingresar en la casilla 41 en cada uno de los items el monto completo que ingreso por ese concepto, ya que el Sistema internamente hace el prorrateo entre la cantidad de ítems, a efectos de cobrar el Ad-valorem correcto de cada uno de los ítems.
- 4. Al imprimir una declaración con varios ítems, podrá verificar que al final de la misma, aparece un recuadro en donde se refleja la sumatoria del total de cada uno de los impuestos. (DAI, EMA, PPI, e IVA).
- 5. Por cada ítem diferente que se ingrese, deberá detallar en la casilla 31, en la tercera línea en forma posterior a la descripción de las mercancías reflejadas por el SAC, la descripción comercial de las mercancías.

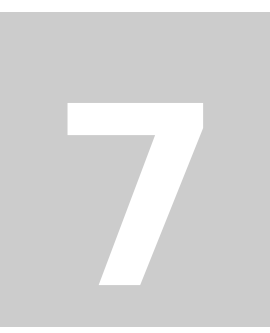

# PARA EL CASO DE LAS EXPORTACIONES

Para las Declaraciones de Exportación (Bebidas Gaseosas, Bebidas Alcohólicas, Productos del Tabaco, Sacos de Yute y Sacos Sintéticos, Armas, municiones, Explosivos y Productos Similares), deberá ingresar en los campos que son necesarios para el calculo del impuesto específico y advalorem (se habilitan al presionar enter en la casilla 41) los códigos 1 ó 2, ya que estos campos son de carácter obligatorio en el Sistema, los cuales para las exportaciones no representan ningún valor (Ver Fig. 1), es de mencionar además que el Sistema no efectuará ningún cálculo de impuestos y por lo tanto no reflejará el monto de los mismos en la casilla 47 ( liquidación de los impuestos) Ver Fig. 2

| E | ia | 1 |
|---|----|---|
| Г | ıу |   |

| ١ | MC | DCBR      |              |       |                |                      |                      |                               |                                    |                      |            |            | _ 8 ×    |
|---|----|-----------|--------------|-------|----------------|----------------------|----------------------|-------------------------------|------------------------------------|----------------------|------------|------------|----------|
| Ŧ | 9  | 9 x 15    | • []         | l lie |                | 🔂 🗈                  | 78                   | Α                             |                                    |                      |            |            |          |
|   | -  | Fund<br>] | tione        | S     | Ref            | erenc<br>Un          | ias<br>idad          | Ventana<br>es suple           | Ayuda<br>mentarias :               | SIDUNEA<br>solicitad | ++<br>as — | 17/02/2005 | 15:07:56 |
|   |    |           | 1(<br>1<br>1 |       | 81<br>03<br>02 | Cant<br>Prec<br>Cant | idad<br>io d<br>. de | de Caje<br>e venta<br>cigarri | tillas<br>por cajeti<br>llos por c | lla<br>ajetilla      |            |            |          |
|   |    |           |              |       |                |                      |                      |                               |                                    |                      |            |            |          |
|   |    |           |              |       |                |                      |                      |                               |                                    |                      |            |            |          |
|   |    |           |              |       |                |                      |                      |                               |                                    |                      |            |            |          |
|   |    | ок        |              | ince  | elar           |                      |                      |                               |                                    |                      |            |            |          |
| F | 1  | Ayuda     | a FS         | ) Me  | enú            | local                | F1                   | 0 Menú                        |                                    |                      |            |            | •        |

#### Fig.2

| 🚮 MODCBR                         |         |                                |                                                                  |                      |                 |            | _ ₽ ×                                                     |
|----------------------------------|---------|--------------------------------|------------------------------------------------------------------|----------------------|-----------------|------------|-----------------------------------------------------------|
| Auto 💌                           | []] 🖻 🛍 | . 🔁 🖀 🖶 🔺                      |                                                                  |                      |                 |            |                                                           |
| - Fur<br>Certi-<br>fica-<br>dos  | xxxxxx  | s Referencias V                | entana Ayu<br>DUA – Expo<br>XXXXXXXXXXXXXXXXXXXXXXXXXXXXXXXXXXXX | da<br>rtacio<br>xx x | SIDUNEA ++   02 | /01/2<br>X | 005 09:59:55                                              |
| 47<br>Liguid                     | тіро    | Base imponible                 | Tasa                                                             |                      | Importe         | MP         | 48 Cuenta                                                 |
| ación<br>de los<br>impues<br>tos |         |                                |                                                                  |                      |                 |            | B DATOS CO<br>Modo de<br>N° de li<br>N° de re<br>Garantía |
|                                  |         |                                | Tota                                                             | 1 :                  | 0.00            | ٥          | Impuesto<br>Importe                                       |
|                                  | 50 Ok   | oservaciones<br>Menú local E10 | N°<br>Menú                                                       |                      |                 | Fi         | rma :                                                     |

# **CASOS ESPECIALES**

Para las Declaraciones que contengan más de un ítem, siendo estas de la misma partida arancelaria ó no, el Sistema reflejará por cada ítem que se ingresen, en la casilla 47 (Liquidación de los Impuestos) el cálculo del monto individual de los impuestos (DAI, Específicos, Ad-valorem e IVA), colocando en la casilla B Datos Contables la sumatoria de los mismos. (Ver Fig. 3: Pág. 1)

Al imprimir una Declaración con varios ítems, podrá observar en un recuadro el detalle de la sumatoria de cada uno de los impuestos (DAI, Específicos, Ad-valorem e IVA. (Ver Fig. 3: Pág. 1, 2 y 3)

## Figura 3: Pág. 1

SIDUNEA ++ 1.15

| ĊTAD             | / SIDU                 | INEA .                                                                         |                                                         |                           |           | 1 DECLARACION                                                  | A ADUANA<br>Código : 01                                  |                                                   |  |  |  |
|------------------|------------------------|--------------------------------------------------------------------------------|---------------------------------------------------------|---------------------------|-----------|----------------------------------------------------------------|----------------------------------------------------------|---------------------------------------------------|--|--|--|
|                  | 2 Ex                   | portador                                                                       | N* :                                                    | · · ·                     |           | IN A                                                           | SAN BARTOLO                                              |                                                   |  |  |  |
|                  |                        | wan antonio romer                                                              |                                                         | Y<br>Y                    |           | 3 Pagina 4 List.                                               | Registro<br>Número : 4                                   | 155 Fecha: 26/01/2005                             |  |  |  |
|                  | ÿ                      |                                                                                | *****                                                   | Ŷ                         |           | 5 Items 6 Tot.bultos 7 Número de referencia<br>2005 / 04012005 |                                                          |                                                   |  |  |  |
| 18 14 14 15      | 8 De<br>M<br>A         | estinatario<br>MARIA ELIZABETH ZA<br>AVENIDA DURAN, # 3<br>Artamento de ÁHUACI | N° : 010102<br>DA_A OBANDO<br>-9 AHUACHAPAN De<br>HAPAN | 06650014                  |           | 9 Responsable fin<br>MARIA ELIZABETH Z<br>AVENIDA DURAN, #     | anciero Nº: 010102<br>ALDA_A OBANDO<br>3-9 AHUACHAPAN De | 206650014                                         |  |  |  |
|                  |                        |                                                                                |                                                         |                           |           | 10 País última 11<br>840 ] proced. XXX                         | País tran- 12 To                                         | otal Costos 13 Tasas<br>• 30.00                   |  |  |  |
|                  | 14.De                  | ARIN ECHEVERRIA,                                                               | tante N° : 043<br>JOSE ANTONIO                          |                           |           | 15 País de exporta<br>ESTADOS UNIDOS                           | ción [15 Pa:<br>[a,840                                   | is exp. 117 Pais destino<br> b a 222  b XX        |  |  |  |
|                  | ,                      | 1V. FH560 113, 606                                                             | , MIGHNUNIE, 5, 5,                                      |                           |           | 16 País de origen<br>ESTADOS UNIDOS                            | 17 Pa<br>El                                              | ais de destino<br>L SALVADOR                      |  |  |  |
|                  | 18 Ic<br>pl            | ient. y País del m<br>laca                                                     | edio de transpor                                        | te (llegada)<br>222       | 19Ct<br>0 | 20 Incoterms / Cer                                             | tificación electro                                       | ónica 🛛 🕅 XX                                      |  |  |  |
|                  | 21 No                  | o. ARIVU<br>fsd                                                                |                                                         |                           | 222       | 22 Divisa y Total<br>USD    50                                 | Factura 23 Tas<br>00.00                                  | sa cambio 24 Naturaleza<br>1.000 X   X   Transac. |  |  |  |
| -                | 25 Mc<br>1             | odo trsp. 26 Modo<br>frontera XX in                                            | trsp. 27 Luga<br>terior SAL SAN                         | r de descargue<br>SALVADO | SV        | 28 Datos financier<br>Modalidad                                | os Código-ba<br>: 3 TELEDESPACHO                         | anco : 00<br>D DE MERCANCIAS                      |  |  |  |
| •                | 29 Ac<br>08            | duana de entrada<br>TERRESTRE ANGUI                                            | AT 30 Loca<br>0101                                      | lización mercanci         | las       | Banco : Declar<br>Agencia : 000                                | acion por pagar<br>Fecha                                 | Pago: 1212                                        |  |  |  |
| ltos             | Marca                  | as y número - N°(s<br>as y números: fact                                       | ) contenedor(es)<br>ura                                 | - Número y natur          | ralez     | a 32 Item<br>1 Nº                                              | 33 Posición aran<br>22011000 000                         | celaria<br>XXXX 1- itum                           |  |  |  |
| y<br>scr.<br>las | Canti                  | idad y Embalaje :                                                              | 1 BT<br>PIEZA                                           |                           |           | [ <u>]</u>                                                     | 34 Pais orig. 35<br>a 840 Jb.                            | Peso bruto 36 Acuerdo<br>1000.00 kg               |  |  |  |
| rcan<br>as       | N°(s)                  | ) contenedor(es);                                                              |                                                         |                           |           |                                                                | 37 REGIMEN 3<br>4000 000                                 | B Peso neto<br>1000.00 kg                         |  |  |  |
|                  | - Aqu                  | a mineral y aqua q                                                             | aseada                                                  |                           |           |                                                                | 40 Documento de                                          | transporte / anterior                             |  |  |  |
|                  | PEPSI                  | EN LATA 330 ML                                                                 |                                                         |                           |           |                                                                | 41 Cuantia<br>1000.00                                    | 42 Val.FOB/Item 43 Metod<br>1000.00  Val.         |  |  |  |
| cs.              | Anter<br>2.00<br>D.A.: | ior N° :<br>+ 2.00 + 2.00 + 0.                                                 | 00 - 0.00                                               | / CD:                     | XXXX      | XXXXXXX                                                        |                                                          | ódigo MS 45 Ajuste<br>1.000                       |  |  |  |
| ca-              |                        |                                                                                |                                                         |                           |           |                                                                |                                                          | 46 Valor CIF/Item<br>1006.00                      |  |  |  |
| ioui-            | Tipo                   | Base imponible                                                                 | Tasa                                                    | Importe                   | MP        | 48 Cuenta de crédi                                             | ito 49 Co                                                | d.Depósito/Plazo en días<br>/                     |  |  |  |
| ción<br>los      | DA1<br>GAS             | 1006.00                                                                        | 15,0000 10,0000                                         | 150.90<br>25.00           | 11        | B DATOS CONTABLES                                              |                                                          |                                                   |  |  |  |
| ipues<br>os      | IVA                    | 1181.90                                                                        | 13,0000                                                 | 100.64                    |           | Modo de pago<br>Nº de liquidació<br>Nº de recibo<br>Garantía   | t CONTADO                                                | Fecha :<br>Fecha :<br>00 Fecha :                  |  |  |  |
|                  |                        |                                                                                | Total :                                                 | 329.54                    | 1 1       | Impuestos global<br>Importe total                              | les: 0.<br>: 3756.                                       | 00 Dolares<br>65 Dolares                          |  |  |  |
|                  | 50 0                   | bservaciones                                                                   | No                                                      |                           | Fi        | irma :                                                         | C ADUANA DE                                              | SALIDA                                            |  |  |  |
|                  |                        |                                                                                |                                                         | .:                        |           |                                                                |                                                          |                                                   |  |  |  |
| 1 Adu<br>aso     |                        | 1                                                                              |                                                         | 1                         |           | 1                                                              |                                                          |                                                   |  |  |  |
| pais             |                        | -                                                                              |                                                         | 1                         |           |                                                                | Ad 353 Aduana da d                                       | lection (v mic)                                   |  |  |  |
| val              | ida pa                 | ira                                                                            |                                                         |                           |           |                                                                | ou, oo Huuana de u                                       | / pars/                                           |  |  |  |
| CONT<br>Resu     | ROL DE<br>ltados       | LA ADUANA DE DES<br>5 ;                                                        |                                                         |                           |           | Sello :                                                        | 54 Lugar y tecna<br>Firma y nombre del                   | 26/01/2005<br>declarante/representante            |  |  |  |
| Firs             | 8                      | ,                                                                              |                                                         |                           |           |                                                                |                                                          |                                                   |  |  |  |
|                  |                        |                                                                                |                                                         |                           |           |                                                                |                                                          |                                                   |  |  |  |
|                  |                        |                                                                                |                                                         |                           |           |                                                                |                                                          |                                                   |  |  |  |
|                  |                        |                                                                                |                                                         |                           |           |                                                                |                                                          |                                                   |  |  |  |
|                  |                        | 1                                                                              |                                                         |                           |           |                                                                |                                                          | the second second                                 |  |  |  |

División de Modernización Departamento de Proyectos

#### Figura 3: Pág. 2

CTAD / SIDUNEA A ADUANA Código : 01 SAN BARTOLO DECLARACION 8 Destinatario N° : 01010206650014 IM C1 4 1 BIS 3 Pagina 2 3 Registro Número : 4 155 Fecha : 26/01/200 MARIA ELIZABETH ZALDA-A OBANDO 32 1 Marcas y número - N°(s) contenedor(es) - Número y naturaleza 11tos Marcas y números: s 33 Posición arancelaria 22030000 000 XXXX ten | 2- itun 1 PK BULTO Cantidad y Embalaje ; 34 Pais orig. a 840 [b 35 Peso bruto 1000.00 kg N\*(s) contenedor(es): 77 REGIMEN 4000 000 38 Peso neto 1000.00 kg 39 Contig. 40 Documento de transporte / anterior CERVEZA DE MALTA CERVEZA CORONA EXTRA 330 ML 41 Cuantía 750 42 Val.FOB/Item |43 1000.00 Licencia N°: / V 2.00 + 2.00 + 2.00 + 0.00 - 0.00 / CD: XXXXXXXXXXXX 1 Código MS#45 Ajuste 1.000 D.A.: 46 Valor CIF/Item 1006.00 Marcas y número - N°(s) contenedor(es) - Número y naturaleza Marcas y números: s 33 Posición arancelaria 24022000 000. XXXX 32 tos - 3-itun Cantidad y Embalaje : 1 PK BULTO 34 País orig. a 840 [b 135 Peso bruto 1000.00 kg N\*(s) contenedor(es): 37 REGIMEN 4000 000 38 Peso neto 1000.00 kg 39 Contig. 40 Documento de transporte / anterior - Cigarrillos que contengan tabaco 41 Cuantía 1000 CIGARRILLOS KENT ULTRA LIGHTS 42 Val.FDB/Item 43 1000.00 Licencia N°: 2.00 + 2.00 + 2.00 + 0.00 - 0.00 D.A.: / CD: XXXXXXXXXXXXX Código MS 45 Ajuste 1.000 46 Valor CIF/Item 1006.00 Marcas y número - N°(s) contenedor(es) - Número y naturaleza Marcas y números: s 33 Posición arancelaria 63051000 000 XXXX Item I Nº Allem Cantidad y Embalaje : 1 PK BULTO 34 Pais orig. 35 Peso bruto 36 Acuerdo a 840 b 1000.00 kg N°(s) contenedor(es): 37 REGIMEN 38 Peso neto 39 Contig. 1000.00 kg 4000 1 000 40 Documento de transporte / anterior - De yute o demßs fibras textiles del løber de la partida 5303 SACOS PARA EMBALAR 41 Cuantía 1000 42 Val.FOB/Item 43 Código 1000.00 | M.E. Licencia N\*: / V 2.00 + 2.00 + 2.00 + 0.00 - 0.00 D.A.: / CD: XXXXXXXXXXXXX Código MS#45 Ajuste 1.000 46 Valor CIF/Item 1006.00 Base imponible | Tasa Importe MP Tipo Base imponible Tasa Importe MP DAI ECE IVA 1006.00 1138.50 1301.12 20.0000 0.0825 13.0000 201.20 93.92 169.14 DAI ACI ECI IVA 1005.00 30.0000 39.0000 0.0050 13.0000 301.80 546.00 100.00 253.99 .... 1953,80 Total primero Item 464.26 1 1 Total secundo Item 1201.79 1 Tipo ] Base imponible | Tasa Importe MP 14- SUMA IMPORTE ITEMS MP |Tipo | Importe DAI ISA IVA 1006.00 25.0000 80.0000 13.0000 251.50 24.00 166.59 1281,50 C Aduana de salida Total tercer Item 442.09 1

Departamento de Proyectos

## Figura 3: Pág. 3

|                                                                | SIDUNEA                                                                                                    |                                                                                |                                                                                                    |                             |                                                         |                                                                                                    |                                                                                                    | ADHAN                                                                | ٥                                                                                                    |                                                                                                    |                                              |        |
|----------------------------------------------------------------|----------------------------------------------------------------------------------------------------|--------------------------------------------------------------------------------|----------------------------------------------------------------------------------------------------|-----------------------------|---------------------------------------------------------|----------------------------------------------------------------------------------------------------|----------------------------------------------------------------------------------------------------|----------------------------------------------------------------------|----------------------------------------------------------------------------------------------------|----------------------------------------------------------------------------------------------------|----------------------------------------------|--------|
| 8                                                              | Destinatario                                                                                                    |                                                                                | Nº : 010102044                                                                                                    | 50014                       |                                                         | DECLARACI                                                                                                    | IN C                                                                                                    | Código<br>SAN BAR                                                    | : 01<br>TOLO                                                                                                    |                                                                                                    |                                              |        |
|                                                                | ADTA EL 77ADETIL 741                                                                                                    |                                                                                |                                                                                                    | 00017                       | 13 1                                                    | agina 1                                                                                                    | 812                                                                                                    | anictro                                                              |                                                                                                    |                                                                                                    |                                              |        |
| M                                                              | arcas y número - M                                                                                                    | (°(s) contenedor                                                               | (ec) - Núsero y o:                                                                                                    | tura                        | 3                                                       | 3                                                                                                    | N                                                                                                    | lúmero :                                                             | 4 155                                                                                                    | Fecha :                                                                                                    | 26/01/2                                      | 00     |
| IOS M                                                          | arcas ý números: s                                                                                                    |                                                                                | (co) Humero y He                                                                                                    | itura                       | IEZE                                                    | 5 1 N                                                                                                    | * 33 Pos<br>63053                                                                                                    | ición a<br>300 00                                                    | arancelaria<br>0                                                                                                    |                                                                                                    | . 5 the                                      | n      |
| as N                                                           | intidad y Embalaje<br>*(s) contenedor(es                                                                                                    | : 1 PK<br>BULT                                                                 | 0                                                                                                    |                             |                                                         |                                                                                                    | 134 Pai<br>a 840                                                                                                    | s orig.                                                              | 35 Peso b<br>1000                                                                                                    | ruto 36                                                                                                    | Acuerdo                                      |        |
| 5                                                              |                                                                                                    |                                                                                |                                                                                                    |                             |                                                         |                                                                                                    | 37 REG                                                                                                    | IMEN                                                                 | 38 Peso                                                                                                    | neto 39                                                                                                    | Contig.                                      | -      |
| 1                                                              | - los deels de ti                                                                                                    |                                                                                |                                                                                                    |                             |                                                         |                                                                                                    | 140 Docu                                                                                                    | Imento                                                               | de transon                                                                                                    | .00 kg                                                                                                    | orior                                        | _      |
| de<br>SAC                                                      | polietileno o poli<br>205 SINTETICOS                                                                                                    | ipropileno                                                                     | Milares,                                                                                                    |                             |                                                         |                                                                                                    | 11.5                                                                                                    | 1.4                                                                  | - cranopo                                                                                                    |                                                                                                    | erior                                        |        |
| Lic                                                            | :encia Nº:                                                                                                    | 0.00 0.00 <sup>7</sup> V                                                       | / CD                                                                                                    | : XXX                       | XXXXXXXXX                                               | (                                                                                                    | 41 Cuar                                                                                                    | 1000                                                                 | 42 Val.                                                                                                    | FDB/Item<br>1000.00                                                                                                    | 43                                           |        |
| D.A                                                            | 1.1                                                                                                    | 0.00 - 0.00                                                                    |                                                                                                    |                             |                                                         |                                                                                                    |                                                                                                    |                                                                      | Código MS                                                                                                    | S∦45 Ajus                                                                                                    | te<br>1.000                                  | -      |
|                                                                |                                                                                                    |                                                                                |                                                                                                    |                             |                                                         |                                                                                                    | [                                                                                                    |                                                                      | 46 Valor                                                                                                    | CIF/Iter                                                                                                    |                                              | -      |
| s Ma                                                           | rcas y número - Nº<br>rcas y números:                                                                                                    | (s) contenedor(                                                                | es) - Número y nat                                                                                                    | ural                        | eza                                                     | ₿ 32 Iter                                                                                                    | 33 Posi                                                                                                    | ción ar                                                              | ancelaria                                                                                                    | 1000                                                                                                    | 5.00                                         | -      |
| . Ca                                                           | ntidad y Embalaje                                                                                                    | 1                                                                              |                                                                                                    |                             |                                                         | N.                                                                                                    | ITA Dala                                                                                                    | ania I                                                               | 75                                                                                                    | 1 1.00                                                                                                    |                                              |        |
| Nº Nº                                                          | (s) contenedor(es)                                                                                                    | 1                                                                              |                                                                                                    |                             |                                                         |                                                                                                    | a                                                                                                    | b, j                                                                 | SU FESO DF                                                                                                    | kg st                                                                                                    | Acuerdo                                      |        |
|                                                                |                                                                                                    |                                                                                |                                                                                                    |                             |                                                         |                                                                                                    | 37 REGI                                                                                                    | MEN                                                                  | 38 Peso n                                                                                                    | eto 39<br>kg                                                                                                    | Contig,                                      |        |
| -                                                              |                                                                                                    |                                                                                |                                                                                                    |                             |                                                         |                                                                                                    | 40 Docur                                                                                                    | mento d                                                              | e transpor                                                                                                    | te / ante                                                                                                    | rior                                         |        |
|                                                                |                                                                                                    |                                                                                |                                                                                                    |                             |                                                         |                                                                                                    | 41 Cuani                                                                                                    | tia                                                                  | 42 Val.F                                                                                                    | OB/Item 4                                                                                                    | 3                                            |        |
| Lice                                                           | incia N°;                                                                                                    | / V                                                                            | / CD:                                                                                                    |                             |                                                         |                                                                                                    |                                                                                                    |                                                                      | Cádian MRI                                                                                                    | AE Ainet                                                                                                    |                                              |        |
| D.H.                                                           |                                                                                                    |                                                                                |                                                                                                    |                             |                                                         |                                                                                                    |                                                                                                    |                                                                      | - Louigo na                                                                                                    | HJ HJUST                                                                                                    |                                              |        |
|                                                                | 4*                                                                                                    |                                                                                |                                                                                                    |                             |                                                         |                                                                                                    |                                                                                                    |                                                                      |                                                                                                    |                                                                                                    |                                              |        |
| 1                                                              |                                                                                                    |                                                                                |                                                                                                    |                             |                                                         |                                                                                                    |                                                                                                    |                                                                      | 46 Valor                                                                                                    | CIF/Item                                                                                                    |                                              |        |
| Mar<br>Mar                                                     | Cas y número - N°(<br>Cas y números:                                                                                                    | (s) contenedor(e                                                               | s) - Número y natu                                                                                                    | arale                       | z a.                                                    | 32 Item                                                                                                    | 33 Posic                                                                                                    | ión ara                                                              | 46 Valor                                                                                                    | CIF/Item                                                                                                    |                                              | -      |
| Mar<br>Mar<br>Can                                              | cas y número - N°(<br>cas y números:<br>tidad y Embalaje :                                                                                                    | (s) contenedor(e                                                               | ⊧s) – Número y natu                                                                                                    | irale                       | za                                                      | 32 Item<br>Nº                                                                                                    | 33 Posic                                                                                                    | ión ara<br>orig.                                                     | 46 Valor<br>Ancelaria                                                                                                    | CIF/Item                                                                                                    | Acuerdo                                      | -      |
| Mar<br>Mar<br>Can<br>N°(                                       | cas y número - N°<br>cas y números:<br>tidad y Embalaje :<br>s) contenedor(es):                                                                                            | (s) contenedor(e                                                               | ⊧s) – Número y natu                                                                                                    | Irale                       | za                                                      | 32 Iten                                                                                                    | 33 Posic<br>34 País<br>a,  b<br>37 REBIM                                                                                                    | ión ara<br>orig.#3<br>1<br>EN                                        | 46 Valor<br>ancelaria<br>35 Peso bru<br>38 Peso pe                                                                                                    | CIF/Item                                                                                                    | Acuerdo                                      | -      |
| Mar<br>Mar<br>Can<br>N°(                                       | cas y número - N°(<br>cas y números;<br>tidad y Embalaje ;<br>s) contenedor(es);                                                                                           | (s) contenedor(e                                                               | ⊧s) — Número y natu                                                                                                    | Irale                       | Za                                                      | 32 Item<br>N°                                                                                                    | 33 Posic<br>34 País<br>a, Ib<br>37 REBIM                                                                                                    | ción ara                                                             | 46 Valor<br>ancelaria<br>35 Peso bru<br>38 Peso ne                                                                                                    | CIF/Item                                                                                                    | Acuerdo<br>Contig.                           | -<br>- |
| Mar<br>Mar<br>Can<br>N° (                                      | cas y número - N°<br>cas y números;<br>tidad y Embalaje ;<br>s) contenedor(es);                                                                                            | (s) contenedor(e                                                               | ⊧s) – Número y nati                                                                                                    | Irale                       | za                                                      | 32 Iten<br>N                                                                                                    | 33 Posic<br>34 País<br>a, b<br>37 REBIM<br>40 Docum                                                                                                    | orig.<br>EN<br>ento de                                               | 46 Valor<br>ancelaria<br>35 Peso bru<br>38 Peso ne<br>transport                                                                                       | CIF/Item                                                                                                    | Acuerdo<br>Contig.<br>Tior                   | 4      |
| Mar<br>Mar<br>Can<br>N°(                                       | cas y número - Nº<br>cas y números;<br>tidad y Embalaje ;<br>s) contenedor(es);<br>tcia Nº;                                                                                | (s) contenedor(s                                                               | rs) – Número y natu                                                                                                    | Irale                       | za                                                      | 32 Iten<br>N <sup>9</sup>                                                                                                    | 33 Posic<br>34 País<br>a b<br>37 REGIM<br>40 Docum<br>41 Cuant                                                                                                   | orig, 1<br>EN<br>ento de                                             | 46 Valor<br>ancelaria<br>35 Peso bru<br>38 Peso ne<br>transport<br>42 Val.FD                                                                          | CIF/Item<br>ito 36 /<br>kg 39 C<br>kg 39 C<br>kg 39 C<br>kg 39 C<br>kg 39 C                                                                                                    | Acuerdo<br>Contig.<br>Tior                   | ÷      |
| Mar<br>Can<br>N°(<br>Licer                                     | cas y número - N°<br>cas y números;<br>tidad y Embalaje ;<br>s) contenedor(es);<br>ncia N°;                                                                                | (s) contenedor(e                                                               | es) - Número y nati<br>/ CD:                                                                                                    | Irale                       | za                                                      | 32 Iten<br>N*                                                                                                    | 33 Posic<br>34 País<br>a b<br>37 REBIM<br>40 Docum<br>41 Cuant                                                                                                   | orig.<br>EN<br>ento de                                               | 46 Valor<br>ancelaria<br>35 Peso bru<br>38 Peso ne<br>transport<br>42 Val.FD<br>Código MS                                                             | CIF/Item<br>ito kg 36 /<br>to kg 39 C<br>e / anter<br>B/Item 43<br>45 Ajuste                                                                                                    | Acuerdo<br>Contig.<br>Tior                   | 4      |
| Mar<br>Mar<br>Can<br>N°(<br>Licer                              | cas y número - N°<br>cas y números;<br>tidad y Embalaje ;<br>s) contenedor(es);<br>ncia N°;                                                                                | (s) contenedor(s                                                               | 25) - Número y natu<br>/ CD:                                                                                                    | urale                       | za                                                      | 32 Iten<br>N <sup>9</sup>                                                                                                    | 33 Posic<br>34 País<br>a b<br>37 REGIM<br>40 Docum<br>41 Cuant                                                                                                   | orig.<br>EN<br>ión ara                                               | 46 Valor<br>ancelaria<br>35 Peso bru<br>38 Peso ne<br>transport<br>42 Val.FO<br>Código MS<br>44 Valor                                                 | CIF/Item<br>ito kg 36 /<br>kg 39 C<br>kg 39 C<br>kg 39 C<br>kg 39 C<br>kg 39 C<br>kg 39 C<br>kg 39 C<br>kg 39 C<br>kg 39 C<br>kg 39 C<br>kg 39 C<br>kg 39 C<br>kg 30 C<br>kg 30 C | Acuerdo<br>Contig.<br>Tior<br>Código         | ÷      |
| Mar<br>Mar<br>Can<br>N°(<br>Licer<br>D.A.,                     | cas y número - N°<br>cas y números;<br>tidad y Embalaje ;<br>s) contenedor(es);<br>ncia N°;                                                                                | (s) contenedor(e<br>:<br>/ V<br>/ V                                            | 25) - Número y nati<br>/ CD:<br>/ Importe                                                                                                    | Irale                       | Za                                                      | 32 Iten<br>N*                                                                                                    | 33 Posic<br>34 País<br>a, Ib<br>37 REBIM<br>40 Docum<br>41 Cuant                                                                                                 | orig.<br>EN<br>ento de                                               | 46 Valor<br>Incelaria<br>15 Peso bru<br>18 Peso ne<br>transport<br>142 Val.FD<br>Código MS<br>146 Valor                                               | CIF/Item<br>to 36 /<br>to 37 C<br>e / anter<br>B/Item 43<br>45 Ajuste<br>CIF/Item                                                                                                    | Acuerdo<br>Contig.<br>ior<br>Código          |        |
| Mar<br>Can<br>N°(<br>Licen<br>D.A.<br>Tipo<br>DAI<br>ISA       | cas y número - N°<br>cas y números;<br>tidad y Embalaje ;<br>s) contenedor(es);<br>ncia N°;<br>Base imponible<br>1006.00                                                   | (s) contenedor(e<br>:<br>/ V<br>/ V<br>Tasa<br>25,0000                         | 25) - Número y natu<br>/ CD:<br>/ Importe<br>251.50                                                                                                    | MP<br>1                     | za<br>Tipo (                                            | 32 Iten<br>Nº                                                                                                    | 33 Posic<br>34 País<br>a, b<br>37 REGIM<br>40 Docum<br>41 Cuant<br>18 Tasa                                                                                       | ión ara<br>orig.<br>EN<br>ento de<br>ía                              | 46 Valor<br>ancelaria<br>35 Peso bru<br>38 Peso ne<br>transport<br>42 Val.FO<br>Código MS<br>146 Valor<br>Inpor                                       | CIF/Item<br>kg 36 /<br>kg 39 C<br>kg 39 C<br>kg 43 P<br>kg 43 P<br>kg 45 Ajuste<br>CIF/Item                                                                                                    | Acuerdo<br>Contig.<br>ior<br>Código<br>M.C.  | -      |
| Mar<br>Mar<br>Can<br>N°(<br>D.A.<br>IVA                        | cas y número - N°<br>cas y números;<br>tidad y Embalaje ;<br>s) contenedor(es);<br>ncia N°;<br>Base imponible<br>1006.00<br>1000.00<br>2057.50                             | (s) contenedor(s<br>:<br>/ V<br>/ V<br>/ Tasa<br>25.0000<br>80.0000<br>13.0000 | / CD:<br>/ CD:<br>/ Importe<br>/ 251.50<br>/ 267.47                                                                                                    | MP<br>1                     | za                                                      | 32 Iten<br>N*                                                                                                    | 33 Posic<br>34 País<br>37 REBIM<br>40 Docum<br>41 Cuant                                                                                                    | ión ara<br>orig.<br>EN<br>ento de<br>ia                              | 46 Valor<br>ncelaria<br>375 Peso bru<br>38 Peso ne<br>transport<br>42 Val.FD<br>Código MS<br>44 Valor<br>Impon                                        | CIF/Item<br>to 36 /<br>to g 39 C<br>e / anter<br>B/Item 43<br>45 Ajuste<br>CIF/Item                                                                                                    | Acuerdo<br>Contig.<br>ior<br>Código<br>M.E.  | •      |
| Mar<br>Mar<br>Can<br>N°(<br>D.A.:<br>Tipo<br>DAI<br>ISA<br>IVA | cas y número - N°<br>cas y números;<br>tidad y Embalaje ;<br>s) contenedor(es);<br>ncia N°;<br>Base imponible<br>1006.00<br>1000.00<br>2057.50                             | (s) contenedor(s<br>/ V<br>/ V<br>Tasa<br>25.0000<br>80.0000<br>13.0000        | / CD:<br>/ CD:<br>/ CD:<br>/ CD:<br>/ 251,50<br>/ 267,47                                                                                                    | MP 11                       | za<br>Típo de                                           | 32 Iten<br>Nº<br>Base imponib                                                                                                    | 33 Posic<br>34 País<br>a, b<br>b<br>37 REGIM<br>40 Docum<br>41 Cuant<br>Le Tass                                                                                  | ento de                                                              | 46 Valor<br>incelaria<br>35 Peso bru<br>38 Peso ne<br>transport<br>42 Val.FO<br>Código MS<br>146 Valor<br>Impor                                       | CIF/Item<br>ito 36 /<br>kg 39 C<br>kg 39 C<br>kg 43 P<br>kg 43 P<br>kg 45 Ajuste<br>CIF/Item                                                                                                    | Acuerdo<br>Contig.<br>ior<br>Código<br>M.E.  | -      |
| Mar<br>Mar<br>Can<br>N°(<br>D.A.<br>IVA                        | cas y número - Nº<br>cas y números;<br>tidad y Embalaje<br>s) contenedor(es);<br>ncia Nº;<br>Base imponible<br>1006.00<br>2057.50                                          | (s) contenedor(s                                                               | / CD:<br>/ CD:<br>/ CD:<br>/ CD:<br>251.50<br>.: 257.47                                                                                                    | MP<br>1                     | Za                                                      | Base imponib                                                                                                    | 33 Posic<br>34 País<br>37 REBIM<br>40 Docum<br>41 Cuant                                                                                                    | ción ara<br>orig.<br>EN<br>ento de<br>ia                             | 46 Valor<br>ancelaria<br>35 Peso bru<br>38 Peso ne<br>transport<br>42 Val.FO<br>Código MS<br>146 Valor<br>Impon                                       | CIF/Item<br>ito 36 /<br>kg 39 C<br>kg 39 C<br>e / anter<br>B/Item 43<br>45 Ajuste<br>CIF/Item<br>rte                                                                                                    | Acuerdo<br>Contig.<br>ior<br>Código<br>M.E.  | *      |
| Mar<br>Mar<br>Can<br>N° (<br>Licer<br>D.A. I<br>ISA<br>IVA     | cas y número - N°<br>cas y números;<br>tidad y Embalaje<br>s) contenedor(es);<br>ncia N°;<br>;<br>Base imponible<br>1006.00<br>1000.00<br>2057.50<br>Total pr              | (s) contenedor(s<br>                                                           | <pre>/ CD:<br/>/ CD:<br/>/</pre> | MP<br>1<br>1                | za                                                      | 32 Iten<br>Nº<br>Base imponib                                                                                                    | 33 Posic<br>34 País<br>37 REBIM<br>40 Docum<br>41 Cuant<br>41 Cuant<br>55 Cundo                                                                                  | ento de<br>ía                                                        | 46 Valor<br>mcelaria<br>35 Peso bru<br>38 Peso ne<br>transport<br>42 Val.FD<br>Código MS<br>146 Valor<br>Impon                                        | CIF/Item<br>to kg 36 /<br>to kg 39 C<br>e / anter<br>B/Item 43<br>45 Ajuste<br>CIF/Item<br>rte                                                                                                    | Acuerdo<br>Contig.<br>ior<br>Código<br>M.E.  | -      |
| Licer<br>Tipo<br>Tipo<br>Tipo                                  | cas y número - Nº<br>cas y números;<br>tidad y Embalaje<br>s) contenedor(es);<br>ncia Nº;<br>Base imponible<br>1006.00<br>2057.50<br>Total pr<br>Base imponible            | (s) contenedor(e<br>                                                           | 25) - Número y nati<br>/ CD:<br>251,50<br>257,47<br>267,47<br>1318,97<br>Importe                                                                                                    | MP<br>1<br>1<br>MP          | Tipo (                                                  | Base imponib                                                                                                    | 33 Posic<br>34 País<br>a, b<br>37 REBIM<br>40 Docum<br>41 Cuant<br>41 Cuant<br>Le Tasa<br>secundo<br>MP, MP,                                                     | ento de<br>fa                                                        | 46 Valor<br>ancelaria<br>38 Peso bru<br>38 Peso ne<br>transport<br>42 Val.FO<br>Código MS<br>44 Valor<br>Impor<br>A IMPORTE 1                         | CIF/Item<br>ito 36 /<br>kg 39 C<br>kg 39 C<br>e / anter<br>B/Item 43<br>45 Ajuste<br>CIF/Item<br>rte                                                                                                    | Acuerdo<br>Contig.<br>Tior<br>Código<br>M.E. | -      |
| Tipo                                                           | cas y número - Nº<br>cas y números;<br>tidad y Embalaje<br>s) contenedor(es);<br>ncia Nº;<br>Base imponible<br>1006.00<br>1000.00<br>2057.50<br>Total pr<br>Base imponible | (s) contenedor(e<br>                                                           | PE) - Número y nati<br>/ CD:<br>/ CD:<br>/ CD:<br>/ 251.50<br>/ 800.00<br>/ 267.47<br>/ 1318.97<br>/ Importe                                                                                                    | MP<br>1<br>1<br>1<br>1<br>1 | Tipo (<br>Tipo )<br>Tipo )<br>DAI )<br>GAS )            | 32 Iten<br>N<br>Base imponib<br>Total<br>Inporte                                                                                                    | 33 Posic<br>34 País<br>37 REBIM<br>40 Docum<br>41 Cuant<br>41 Cuant<br>5ecundo<br>MP.<br>0 1 1                                                                   | ión ara<br>orig. 17<br>EN<br>ento de<br>fa<br>a<br>) Item<br><- SUMA | 46 Valor<br>incelaria<br>55 Peso bru<br>38 Peso ne<br>transport<br>42 Val.FD<br>Código NS<br>146 Valor<br>Impon<br>A IMPORTE 1                        | CIF/Item<br>to kg 36 /<br>to kg 39 C<br>e / anter<br>B/Item 43<br>45 Ajuste<br>CIF/Item<br>rte                                                                                                    | Acuerdo<br>Contig.<br>ior<br>Código<br>M.E.  | -      |
| Mar<br>Mar<br>Can<br>N° (<br>Licer<br>D.A.<br>ISA<br>IVA       | cas y número - N°<br>cas y números;<br>tidad y Embalaje<br>s) contenedor(es);<br>ncia N°;<br>Base imponible<br>1006.00<br>1000.00<br>2057.50<br>Total pr<br>Base imponible | (s) contenedor(e<br>                                                           | 25) - Número y nati<br>/ CD:<br>/ CD:<br>// CD:<br>// CD:<br>// CD:<br>// 251,50<br>// 900.00<br>// 257,47<br>// 1318.97<br>// Importe<br>// Importe<br>// LSCMCA                                                                                                    | MP<br>1<br>1<br>1<br>MP     | Tipo<br>Tipo<br>DAI<br>IVA<br>ECE                       | 32 Ites<br>Nº<br>Nº<br>Base imponib<br>Base imponib<br>Inports<br>1156.5<br>- 25.6<br>- 25.6<br>- 25.6<br>- 25.4<br>- 25.6<br>- 25.6<br>- 2 | 33 Posic<br>34 País<br>a, b<br>37 REGIM<br>40 Docum<br>41 Cuant<br>41 Cuant<br>1e Tasa<br>secundo<br>MP.<br>0 1 1<br>1 1<br>1 1<br>1 1<br>1 1<br>1 1<br>1 1<br>1 | ión ara<br>orig.<br>EN<br>ento de<br>ia<br>a<br>) Iten<br><- SUMA    | 46 Valor<br>ancelaria<br>35 Peso bru<br>38 Peso ne<br>transport<br>42 Val.FO<br>Código MS<br>46 Valor<br>Impo<br>16 Valor<br>1 MPORTE 1<br>2 MPORTE 1 | CIF/Item<br>ito 36 /<br>kg 39 C<br>kg 39 C<br>e / anter<br>B/Item 43<br>45 Ajuste<br>CIF/Item<br>rte                                                                                                    | Acuerdo<br>Contig.<br>ior<br>Código<br>M.C.  | -      |
| Mar<br>Mar<br>Can<br>N°(<br>D.A.<br>IVA                        | cas y número - Nº<br>cas y números;<br>tidad y Embalaje<br>s) contenedor(es):<br>ncia Nº;<br>Base imponible<br>1006.00<br>2057.50<br>Total pr<br>Base imponible            | (s) contenedor(e                                                               | 251.50 1318.97 Importe 251.50 257.47 1318.97 Importe <b>Resonch</b>                                                                                                    | MP                          | Tipo<br>Tipo<br>Tipo<br>DAI<br>BAS<br>ECE<br>ACI<br>ISA | Base imponib<br>Total<br>Imports<br>1156.5<br>-25.0<br>-34.0<br>1010.5<br>-354.0<br>100.0<br>-37.9<br>-54.0<br>-37.9<br>-54.0<br>-37.9<br>-54.0<br>-100.0<br>-57.0<br>-57                                                                                                    | 33 Posic<br>34 País<br>37 REBIM<br>40 Docum<br>41 Cuant<br>41 Cuant<br>41 Cuant<br>5ecundo<br>MP.<br>0 1 1 MP.<br>0 1 1 MP.<br>0 1 1 MP.<br>0 1 1 MP.            | ión ara<br>orig. 17<br>EN<br>ento de<br>ía<br>a<br>) Item<br><- SUMA | 46 Valor<br>ancelaria<br>35 Peso bru<br>38 Peso ne<br>transport<br>42 Val.FD<br>Código MS<br>146 Valor<br>146 Valor<br>146 Valor<br>146 Valor         | CIF/Item<br>ito kg 36 /<br>kg 39 C<br>e / anter<br>B/Item 43<br>45 Ajuste<br>CIF/Item<br>rte<br>TEMS                                                                                                    | Acuerdo<br>Contig.<br>ior<br>Código<br>M.E.  | -      |

División de Modernización Departamento de Proyectos 36

#### <u>Anexos</u>

#### Anexo 1: Partidas Arancelarias Impuesto Ad-valorem Bebidas Gaseosas

| CÓDIGO    | DESCRIPCIÓN                                                                          |
|-----------|--------------------------------------------------------------------------------------|
| 220110.00 | Agua Mineral y Agua Gaseada                                                          |
| 220190.00 | Los Demás                                                                            |
| 220210.00 | Agua, incluidas el agua mineral y la gaseada, con adición de azúcar u otro           |
|           | edulcorante.                                                                         |
| 220290.10 | Preparaciones alimenticias de los tipos citados en la Nota 1 a) del capitulo 30, pro |
| 220290.90 | A base de ginseng y jalea real                                                       |

# <u>Anexo 2:</u> Partidas Arancelarias Impuesto Ad-valorem y Específico Cigarros, Cigarrillos, Cigarritos, y cualquier otro producto elaborado del tabaco.

| CÓDIGO     | DESCRIPCIÓN                                                                         |
|------------|-------------------------------------------------------------------------------------|
| 2402.10.00 | Cigarros (puros) incluso despuntados, y cigarritos (puritos), que contengan tabaco. |
| 2402.20.00 | Cigarrillos que contengan tabaco.                                                   |
| 2402.90.00 | Los demás                                                                           |
| 2403.10.10 | Picadura de tabaco para hacer cigarrillos                                           |
| 2403.10.90 | Otros                                                                               |
| 2403.91.00 | Tabaco homogeneizado o reconstituido.                                               |
| 2403.99.00 | Los demás                                                                           |

# <u>Anexo 3:</u> Partidas Arancelarias Impuesto Ad-valorem y Específico Sacos de Yute y Sintéticos.

| CÓDIGO    | DESCRIPCIÓN                                                             |
|-----------|-------------------------------------------------------------------------|
| 630510.00 | De yute o demás fibras textiles del liber de la partida 5303.           |
| 630532.00 | Continentes intermedios flexibles para productos a granel.              |
| 630533.00 | Los demás, de tiras o formas similares, de polietileno o polipropileno. |
| 630539.00 | Los demás                                                               |

Vgiv

#### <u>Anexo 4:</u> Partidas Arancelarias Impuesto Advalorem: Armas de Fuego, Partes y Accesorios de Armas de Fuego, Municiones e Insumos para recargarlas, Productos Pirotécnicos.

| CÓDIGO     | DESCRIPCIÓN                                                                  |
|------------|------------------------------------------------------------------------------|
| 3601.00.00 | Pólvora                                                                      |
| 3603.00.00 | Mechas de seguridad; Cordones detonantes; Cebos y cápsulas fulminantes;      |
|            | Inflamadores; Detonadores Eléctricos.                                        |
|            |                                                                              |
| 3604       | ARTÍCULOS PARA FUEGOS ARTIFICIALES, COHETES DE SEÑALES O                     |
|            | GRANIFUGOS Y SIMILARES, PETARDOS Y DEMÁS ARTÍCULOS DE                        |
|            | PIROTECNIA                                                                   |
| 3604.10.00 | Artículos para fuegos artificiales                                           |
| 3604.90.00 | Los demás                                                                    |
| 9302.00.00 | REVÓLVERES Y PISTOLAS, EXCEPTO LOS DE LAS PARTIDAS 93.03 O                   |
|            | 93.04                                                                        |
| 9303.10.00 | Armas de avancarga                                                           |
| 9303.20.00 | Las demás armas largas de caza o tiro deportivo que tengan, por lo menos, un |
|            | cañón de ánima lisa                                                          |
| 9303.30.00 | Las demás armas largas o tiro deportivo                                      |
| 9303.90.00 | Los demás                                                                    |
| 9305.10.00 | De revólveres o pistolas                                                     |
| 9305.21.00 | Cañones de ánima lisa                                                        |
| 9305.29.00 | Los demás                                                                    |
| 9305.99.00 | Los Demás                                                                    |
| 9306.21.00 | Cartuchos                                                                    |
| 9306.29.00 | Los demás                                                                    |
| 9306.30.00 | Los demás cartuchos y sus partes                                             |
| 9306.90.00 | Los demás                                                                    |

#### Anexo 5: Partidas Arancelarias Específicos Bebidas Alcohólicas

...12

DECRETO No. 543

Art. 43. Para todas las bebidas alcohólicas producidas en el país o importadas, se establece un impuesto sobre el contenido alcohólico en dólares de los Estados Unidos de América o su equivalente en colones salvadoreños, tomando como referencia la clasificación arancelaria de acuerdo al detalle siguiente:

|              |                                                                                                    | ALÍCUOTA A            |
|--------------|----------------------------------------------------------------------------------------------------|-----------------------|
|              |                                                                                                    | APLICAR POR           |
|              |                                                                                                    | CADA UNO              |
| PARTIDA      | DESCRIPCIÓN                                                                                                    | POR CIENTO            |
| ARANCELARIA  | DEDGKI OION                                                                                                    | EN VOLUMEN            |
|              |                                                                                                    | DE ALCOHOL            |
|              | 223                                                                                                    | POR LITRO DE          |
|              |                                                                                                    | BEBIDA (\$)           |
| 22.03.00.00  | Cerveza de Malta                                                                                                    | 0.0825                |
| 22.04        | Vino de Uvas Frescas, incluso encabezado; Mosto de uva excepto de la partida 20.09:                                                                                              |                       |
| 22.04.10.00  | Vino Espumoso                                                                                                    | 0.07                  |
| 22.04.20     | Los demás vinos; mosto de uva en el que la fermentación se ha impedido o cortado<br>añadiendo alcohol:                                                                           |                       |
| 22.04.21.00  | En recipientes con capacidad igual o inferior a 2 litros                                                                                                    | 0.07                  |
| 22.04.29.00  | Los demás                                                                                                    | 0.07                  |
| 22.04.30.00  | Los demás mostos de uva                                                                                                    | 0.07                  |
| 22.05.       | Vermut y demás vinos de uvas frescas preparados con plantas o sustancias aromáticas:                                                                                             |                       |
| 22.05.10.00  | En recipientes con capacidad inferior o igual a 2 litros                                                                                                    | 0.07                  |
| 22.05.90.00  | Los demás                                                                                                    | 0.07                  |
| 22.06.00.00  | Las demás bebidas fermentadas (por ejemplo: Sidra, Perada, agua miel); mezclas de<br>bebidas fermentadas y bebidas no alcohólicas no expresadas ni comprendidas en otra<br>parte | 0.0825                |
| 22.08        | Alcohol etilloo sin desnaturalizar con grado alcohólico volumétrico inferior a 80% vol;<br>aguardientes, licores y demás bebidas espírituosas                                    | 1                     |
| 22.08.20     | Aguardiente de vino o de orujo de uvas:                                                                                                    |                       |
| 22.08.20.10  | Con grado alcohólico volumétrico superior o igual a 60% vol                                                                                                    | 0.04                  |
| 22.08.20.90  | Otros                                                                                                    | 0.04                  |
| 22.08.30     | Whisky:                                                                                                    |                       |
| 22.08.30.10  | Con grado alcohólico volumétrico superior a 60% voi                                                                                                    | 0,15                  |
| 22.08.30.90  | Otros                                                                                                    | 0.15                  |
| 22.08.40     | Ron y demás aguardientes de caña:                                                                                                    |                       |
| 22.08.40.10  | Ron                                                                                                    | 0.05                  |
| 22.08.40.90  | Otros                                                                                                    | 0,015                 |
| 22.08.50.00  | Gin y Ginebra                                                                                                    | 0.14                  |
| 22.08.60     | Vodka:                                                                                                    | and the second second |
| 22.08.60.10  | Con grado alcohólico volumétrico superior a 60% vol                                                                                                    | 0.0325 .;             |
| 22.08.60.90  | Otros                                                                                                    | 0.0325                |
| 22.08.70.00  | Licores                                                                                                    | 0.14                  |
| 22.08.90     | Los demás:                                                                                                    |                       |
| ,22.00.90.20 | alcohólico volumétrico superior a 60%                                                                                                    | 0.04                  |
| 22.08.90.90  | Otros                                                                                                    | 0.08                  |

El impuesto especifico a que se refiere esta Ley se determinará aplicando la alícuota que corresponda a cada uno por ciento en volumen de alcohol por litro de bebida o por la proporción de bebida correspondiente.

Las bebidas alcohólicas estarán sujetas al pago de la tasa máxima de impuesto que establece este artículo, cuando no exista clasificación arancelaria que la identifique, La regla anterior también es aplicable cuando se cree una nueva partida arancelaria.

Division de Modernizacion Departamento de Proyectos 200.

L. OMA

| <u>Anexo 6: Código de Impuestos Específicos y Ad-valorem reflejados en la casilla 4'</u> | 7 |
|------------------------------------------------------------------------------------------|---|
| (Liquidación de los Impuestos)                                                           |   |
|                                                                                          |   |

| CÓDIGO | IMPUESTO ESPECÍFICO Y ADVALOREM           |
|--------|-------------------------------------------|
| GAS    | Ad-valorem Bebidas Gaseosas               |
| ALC    | Específico Bebidas Alcohólicas            |
| ECE    | Específico Cerveza                        |
| ACI    | Ad-valorem Productos del Tabaco           |
| ECI    | Específico Productos del Tabaco           |
| ISA    | Impuesto Sacos de Yute y Sintéticos       |
| EMA    | Ad-valorem Explosivos, Municiones y Armas |
| PPI    | Ad-valorem Productos Pirotécnicos         |